### 令和6年度介護報酬改定に関する審議報告の概要

第239回(R6.1.22) 参考資料3

■ 人口構造や社会経済状況の変化を踏まえ、「地域包括ケアシステムの深化・推進」「自立支援・重度化防止に向けた対応」「良質な介護サービスの効率的な提供に向けた働きやすい職場づくり」「制度の安定性・持続可能性の確保」を基本的な視点として、介護報酬改定を実施。

### 1. 地域包括ケアシステムの深化・推進

■ 認知症の方や単身高齢者、医療ニーズが高い中重度の高齢者を含め、質の高いケアマネジメントや必要なサービスが切れ目なく提供されるよう、地域の実情に応じた柔軟かつ効率的な取組を推進

#### ・ 医療と介護の連携の推進

- ▶ 在宅における医療ニーズへの対応強化
- ▶ 高齢者施設等における医療ニーズへの対応強化
- ▶ 在宅における医療・介護の連携強化 ▶ 高齢者施設等と医療機関の連携強化
- ・ 質の高い公正中立なケアマネジメント
- ・ 地域の実情に応じた柔軟かつ効率的な取組

### 2. 自立支援・重度化防止に向けた対応

- 高齢者の自立支援・重度化防止という制度の趣旨に沿い、多職種 連携やデータの活用等を推進
- ・ リハビリテーション・機能訓練、口腔、栄養の一体的取組等
- ・ 自立支援・重度化防止に係る取組の推進
- ・ <u>LIFEを活用した質の高い介護</u>

### 4. 制度の安定性・持続可能性の確保

- 介護保険制度の安定性・持続可能性を高め、全ての世代にとって 安心できる制度を構築
- <u>評価の適正化・重点化</u>
- <u>報酬の整理・簡素化</u>

- ・ <u>看取りへの対応強化</u>
- ・感染症や災害への対応力向上
- 高齢者虐待防止の推進
- ・ <u>認知症の対応力向上</u>
- ・ <u>福祉用具貸与・特定福祉用具販売の見直し</u>

#### 3. 良質な介護サービスの効率的な提供に向けた働きやすい職場づくり

- 介護人材不足の中で、更なる介護サービスの質の向上を図るため、 処遇改善や生産性向上による職場環境の改善に向けた先進的な取 組を推進
- <u>介護職員の処遇改善</u>
- ・ <u>生産性の向上等を通じた働きやすい職場環境づくり</u>
- ・ 効率的なサービス提供の推進

### 5. その他

- <u>「書面掲示」規制の見直し</u>
- ・ <u>基準費用額(居住費)の見直し</u>
- ・ <u>地域区分</u>
- ・ 通所系サービスにおける送迎に係る取扱いの明確化

### 1. 地域包括ケアシステムの深化・推進

# 認知症の方や単身高齢者、医療ニーズが高い中重度の高齢者を含め、それぞれの住み慣れた地域において利用者の尊厳を保持しつつ、質の高いケアマネジメントや必要なサービスが切れ目なく提供されるよう、地域の実情に応じた柔軟かつ効率的な取組を推進

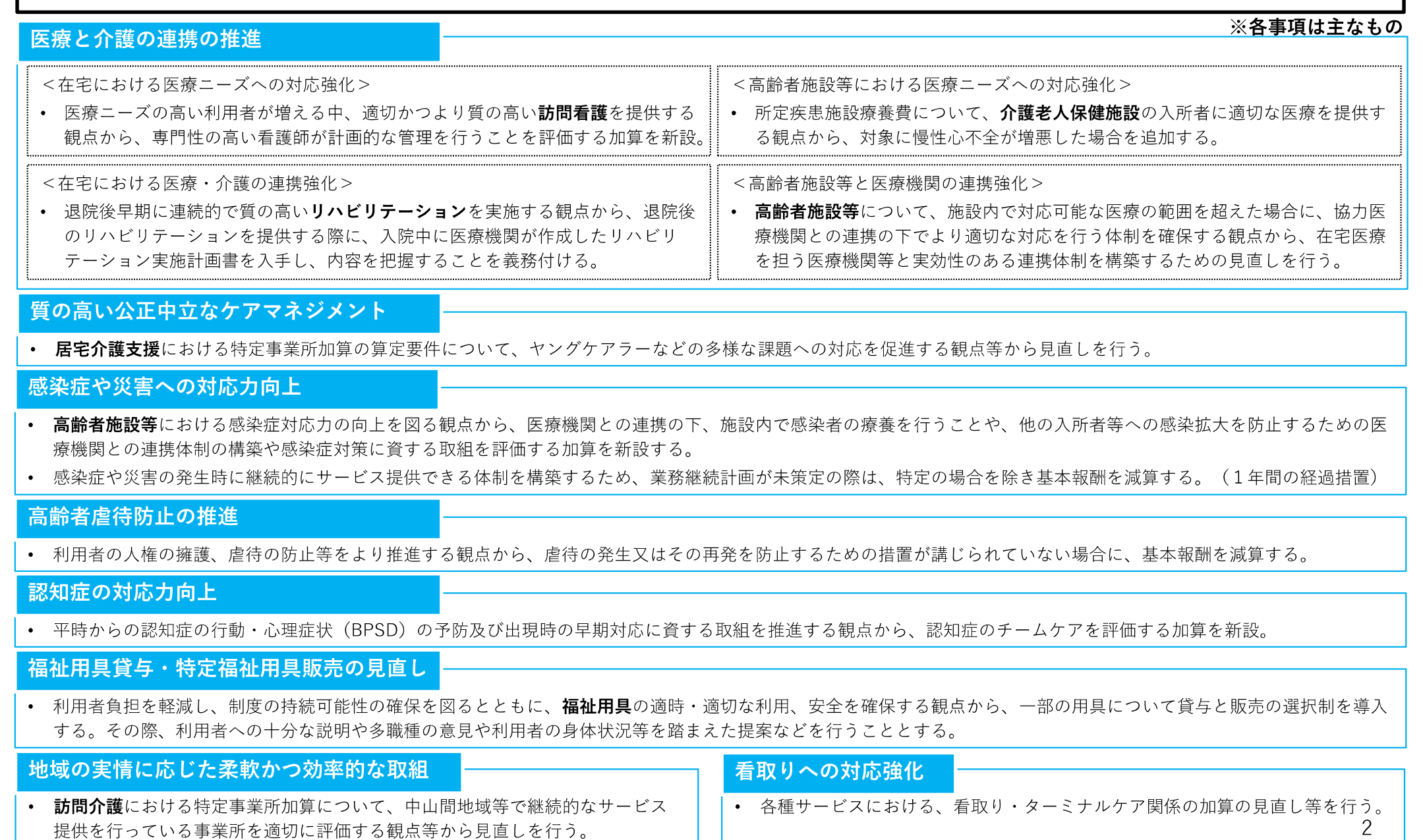

### 2. 自立支援・重度化防止に向けた対応

### ■ 高齢者の自立支援・重度化防止という制度の趣旨に沿い、多職種連携やデータの活用を推進

### リハビリテーション・機能訓練、口腔、栄養の一体的取組等

- リハビリテーション・機能訓練、口腔、栄養を一体的に推進し、自立支援・重度化防止を効果的に進める観点から、介護老人保健施設・介護医療院・ 介護老人福祉施設等の関係加算について、新たな区分を設ける。また、通所リハビリテーションにおけるリハビリテーションマネジメント加算につい て、新たな区分を設ける。
- 大規模型事業所であってもリハビリテーションマネジメントを実施する体制等が充実している事業所を評価する観点から、通所リハビリテーションの 事業所規模別の基本報酬について見直しを行う。
- **居宅療養管理指導費**について、通所サービス利用者に対する管理栄養士による栄養食事指導及び歯科衛生士等による歯科衛生指導を充実させる観点から、算定対象を通院又は通所が困難な者から通院困難な者に見直す。
- 訪問介護等において、職員による利用者の口腔の状態の確認によって、歯科専門職による適切な口腔管理の実施につなげる観点から、事業所と歯科専 門職の連携の下、介護職員による口腔衛生状態及び口腔機能の評価の実施並びに利用者の同意のもとの歯科医療機関及び介護支援専門員への情報提供 を評価する新たな加算を設ける。
- 介護保険施設から、居宅、他の介護保険施設、医療機関等に退所する者の栄養管理に関する情報連携が切れ目無く行われるようにする観点から、介護
   保険施設の管理栄養士が、介護保険施設の入所者等の栄養管理に関する情報について、他の介護保険施設や医療機関等に文書等で提供することを評価する新たな加算を設ける。

### 自立支援・重度化防止に係る取組の推進

- 通所介護等における入浴介助加算について、入浴介助技術の向上や利用者の居宅における自立した入浴の取組を促進する観点から見直しを行う。
- ユニットケアの質の向上の観点から、**個室ユニット型施設**の管理者は、ユニットケア施設管理者研修を受講するよう努めなければならないこととする。
- 在宅復帰・在宅療養支援等評価指標及び要件について、介護老人保健施設の在宅復帰・在宅療養支援機能を更に推進する観点から、指標の取得状況等 も踏まえ、見直しを行う。
- **介護老人保健施設**におけるポリファーマシー解消の取組を推進する観点から、入所前の主治医と連携して薬剤を評価・調整した場合に加え、施設にお いて薬剤を評価・調整した場合を評価する新たな区分を設ける。その上で、入所前の主治医と連携して薬剤を評価・調整した場合を高く評価する。

### LIFEを活用した質の高い介護

- 科学的介護推進体制加算・自立支援促進加算について、質の高い情報収集・分析を可能とし、科学的介護を推進する観点から、LIFEの入力項目の定義の 明確化や入力負担の軽減等を行う。
- ADL維持等加算、排せつ支援加算、褥瘡マネジメント加算(介護医療院は褥瘡対策指導管理)について、アウトカム評価を充実する観点から見直しを 行う。 3

#### ※各事項は主なもの

### 3. 良質な介護サービスの効率的な提供に向けた働きやすい職場づくり

# 介護人材不足の中で、更なる介護サービスの質の向上を図るため、処遇改善や生産性向上による職場環境の改善に向けた先進的な取組を推進

#### 介護職員の処遇改善

※各事項は主なもの

 介護職員等の確保に向けて、介護職員の処遇改善のための措置をできるだけ多くの事業所に活用されるよう推進する観点から、介護職員処遇改善加算、 介護職員等特定処遇改善加算、介護職員等ベースアップ等支援加算について、現行の各加算・各区分の要件及び加算率を組み合わせた4段階の「介護 職員等処遇改善加算」に一本化を行う。

#### 生産性の向上等を通じた働きやすい職場環境づくり

- 人員配置基準等で具体的な必要数を定めて配置を求めている職種のテレワークに関して、個人情報を適切に管理していること、利用者の処遇に支障が 生じないこと等を前提に、取扱いの明確化を行い、職種や業務ごとに具体的な考え方を示す。
- 介護現場における生産性の向上に資する取組の促進を図る観点から、現場における課題を抽出及び分析した上で、事業所の状況に応じて、利用者の安 全並びに介護サービスの質の確保及び職員の負担軽減に資する方策を検討するための委員会の設置を義務付ける。(3年間の経過措置)
- 介護ロボットやICT等の導入後の継続的なテクノロジー活用を支援するため、見守り機器等のテクノロジーを導入し、生産性向上ガイドラインに基づいた業務改善を継続的に行うとともに、効果に関するデータ提出を行うことを評価する新たな加算を設ける。
- 見守り機器等のテクノロジーの複数活用及び職員間の適切な役割分担の取組等により、生産性向上に先進的に取り組む特定施設について、介護サービスの質の確保及び職員の負担軽減が行われていることを確認した上で、人員配置基準の特例的な柔軟化(3:0.9)を行う。
- 介護老人保健施設等において見守り機器等を100%以上導入する等、複数の要件を満たした場合に、夜間における人員配置基準を緩和する。
- 認知症対応型共同生活介護において見守り機器等を10%以上導入する等、複数の要件を満たした場合に、夜間支援体制加算の要件を緩和する。
- EPA介護福祉士候補者及び技能実習の外国人について、一定の要件の下、就労開始から6月未満であっても人員配置基準に算入してもよいこととする。

#### 効率的なサービス提供の推進

- 管理者の責務について、利用者へのサービス提供の場面等で生じる事象を適時かつ適切に把握しながら、職員及び業務の一元的な管理・指揮命令を行うことである旨を明確化した上で、管理者が兼務できる事業所の範囲について、管理者がその責務を果たせる場合には、同一敷地内における他の事業所、施設等ではなくても差し支えない旨を明確化する。
- 訪問看護における24時間対応について、看護師等に速やかに連絡できる体制等、サービス提供体制が確保されている場合は看護師等以外の職員も利用 者又は家族等からの電話連絡を受けられるよう、見直しを行う。
- 居宅介護支援費(|)に係る介護支援専門員の一人当たり取扱件数について、現行の「40未満」を「45未満」に改めるとともに、居宅介護支援費 (I)の要件について、ケアプランデータ連携システムを活用し、かつ、事務職員を配置している場合に改め、取扱件数について、現行の「45未満」 を「50未満」に改める。また、居宅介護支援費の算定に当たっての取扱件数の算出に当たり、指定介護予防支援の提供を受ける利用者数については、 3分の1を乗じて件数に加えることとする。

### 4. 制度の安定性・持続可能性の確保

### ■ 介護保険制度の安定性・持続可能性を高め、全ての世代にとって安心できる制度を構築

### 評価の適正化・重点化

- ※各事項は主なもの
- 訪問介護の同一建物減算について、事業所の利用者のうち、一定割合以上が同一建物等に居住する者への提供である場合に、報酬の適正化を行う新た な区分を設け、更に見直しを行う。
- 訪問看護に求められる役割に基づくサービスが提供されるようにする観点から、理学療法士等のサービス提供状況及びサービス提供体制等に係る加算の算定状況に応じ、理学療法士等の訪問における基本報酬及び12月を超えた場合の減算を見直す。
- 短期入所生活介護における長期利用について、長期利用の適正化を図り、サービスの目的に応じた利用を促す観点から、施設入所と同等の利用形態と なる場合、施設入所の報酬単位との均衡を図ることとする。
- 利用者が**居宅介護支援事業所**と併設・隣接しているサービス付き高齢者向け住宅等に入居している場合や、複数の利用者が同一の建物に入居している 場合には、介護支援専門員の業務の実態を踏まえた評価となるよう見直しを行う。
- 多床室の室料負担について、これまでの分科会での意見等を踏まえ、予算編成過程において検討する。

### 報酬の整理・簡素化

- 介護予防通所リハビリテーションにおける身体機能評価を更に推進するとともに、報酬体系の簡素化を行う観点から見直しを行う。
- 定期巡回・随時対応型訪問介護看護と夜間対応型訪問介護の将来的なサービスの統合を見据えて、夜間対応型訪問介護との一体的実施を図る観点から、 定期巡回・随時対応型訪問介護看護の基本報酬に、夜間対応型訪問介護の利用者負担に配慮した新たな区分を設ける。
- 長期療養生活移行加算について、介護療養型医療施設が令和5年度末に廃止となることを踏まえ、廃止する。

### 5. その他

#### ※各事項は主なもの

- 運営基準省令上、事業所の運営規程の概要等の重要事項等について、「書面掲示」に加え、インターネット上で情報の閲覧が完結するよう、介護サービス事業者は、原則として重要事項等の情報をウェブサイトに掲載・公表しなければならないこととする。
- 通所系サービスにおける送迎について、利便性の向上や運転専任職の人材不足等に対応する観点から、送迎先について利用者の居住実態のある場所を 含めるとともに、他の介護事業所や障害福祉サービス事業所の利用者との同乗を可能とする。
- 基準費用額(居住費)について、これまでの分科会での意見等を踏まえ、予算編成過程において検討する。
- 令和6年度以降の級地の設定に当たっては、現行の級地を適用することを基本としつつ、公平性を欠く状況にあると考えられる自治体については特例 を設け、自治体に対して行った意向調査の結果を踏まえ、級地に反映する。
   5

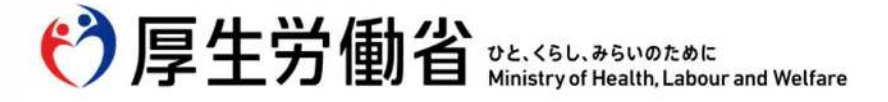

| 社会保障審議会<br>介護給付費分科会(第239回) | 資料1 |
|----------------------------|-----|
| 令和6年1月22日                  |     |

## 令和6年度介護報酬改定の主な事項について

### 厚生労働省 老健局

Ministry of Health, Labour and Welfare of Japan

### 令和6年度介護報酬改定の概要

■ 人口構造や社会経済状況の変化を踏まえ、「地域包括ケアシステムの深化・推進」「自立支援・重度化防止に向けた対応」「良質な介護サービスの効率的な提供に向けた働きやすい職場づくり」「制度の安定性・持続可能性の確保」を基本的な視点として、介護報酬改定を実施。

#### 1. 地域包括ケアシステムの深化・推進

■ 認知症の方や単身高齢者、医療ニーズが高い中重度の高齢者を含め、質の高いケアマネジメントや必要なサービスが切れ目なく提供されるよう、地域の実情に応じた柔軟かつ効率的な取組を推進

- ・ 質の高い公正中立なケアマネジメント
- ・ 地域の実情に応じた柔軟かつ効率的な取組
- 医療と介護の連携の推進
  - ▶ 在宅における医療ニーズへの対応強化 ▶ 在宅における医療・介護の連携強化
  - ▶ 高齢者施設等における医療ニーズへの対応強化
  - ▶ 高齢者施設等と医療機関の連携強化

### 2. 自立支援・重度化防止に向けた対応

- 高齢者の自立支援・重度化防止という制度の趣旨に沿い、多職種 連携やデータの活用等を推進
- ・ リハビリテーション・機能訓練、口腔、栄養の一体的取組等
- ・ 自立支援・重度化防止に係る取組の推進
- ・ <u>LIFEを活用した質の高い介護</u>

### 4. 制度の安定性・持続可能性の確保

- 介護保険制度の安定性・持続可能性を高め、全ての世代にとって 安心できる制度を構築
- ・ 評価の適正化・重点化
- <u>報酬の整理・簡素化</u>

- <u>看取りへの対応強化</u>
- ・ <u>感染症や災害への対応力向上</u>
- 高齢者虐待防止の推進
- 認知症の対応力向上
- ・ 福祉用具貸与・特定福祉用具販売の見直し

#### 3. 良質な介護サービスの効率的な提供に向けた働きやすい職場づくり

- 介護人材不足の中で、更なる介護サービスの質の向上を図るため、 処遇改善や生産性向上による職場環境の改善に向けた先進的な取 組を推進
- <u>介護職員の処遇改善</u>
- ・ 生産性の向上等を通じた働きやすい職場環境づくり
- ・ 効率的なサービス提供の推進

### 5. その他

- 「書面掲示」規制の見直し
- 通所系サービスにおける送迎に係る取扱いの明確化
- ・ 基準費用額 (居住費)の見直し
- ・ <u>地域区分</u>

# 1. 地域包括ケアシステムの深化・推進

### 質の高い公正中立なケアマネジメント

| 居宅介護支援における特定事業所加算の見直し                                                                                    |                                                                                                    |  |  |  |  |  |  |  |
|----------------------------------------------------------------------------------------------------|----------------------------------------------------------------------------------------------------|--|--|--|--|--|--|--|
| ■ 居宅介護支援における特定事業所加算の算定要件について、ヤングケアラーなどの多様な課題への対応を促進す<br>る観点等から見直しを行う。                                    |                                                                                                    |  |  |  |  |  |  |  |
| 居宅介護支援                                                                                                   |                                                                                                    |  |  |  |  |  |  |  |
| 【単位数】<br><現行><br>特定事業所加算(Ⅰ) 505単位<br>特定事業所加算(Ⅱ) 407単位<br>特定事業所加算(Ⅲ) 309単位<br>特定事業所加算(Α) 100単位<br>【算定要件等】 | <改定後><br>特定事業所加算(I) <u>519</u> 単位(変更)<br>特定事業所加算(II) <u>421</u> 単位(変更)<br>特定事業所加算(III) <u>323</u> 単位(変更)<br>特定事業所加算(A) <u>114</u> 単位(変更) |  |  |  |  |  |  |  |

- ア 多様化・ 復雑化する課題に対応するための取組を促進する観点から、「ヤンクケアラー、障害者、生活困窮 者、難病患者等、他制度に関する知識等に関する事例検討会、研修等に参加していること」を要件とするとと もに、評価の充実を行う。
- イ (主任)介護支援専門員の専任要件について、居宅介護支援事業者が介護予防支援の提供や地域包括支援センターの委託を受けて総合相談支援事業を行う場合は、これらの事業との兼務が可能である旨を明確化する。
   ウ 事業所における毎月の確認作業等の手間を軽減する観点から、運営基準減算に係る要件を削除する。
   エ 企業支援専問号が取り扱う1人どなりの利用者数について、居宅企業支援費の見直した数まえた対応を行う。
- エ 介護支援専門員が取り扱う1人当たりの利用者数について、居宅介護支援費の見直しを踏まえた対応を行う。

### 地域の実情に応じた柔軟かつ効率的な取組、看取りへの対応強化

訪問介護における特定事業所加算の見直し

告示改正

4

■ 訪問介護における特定事業所加算について、中山間地域等における継続的なサービス提供や看取り期の利用者など重度者へのサービス提供を行っている事業所を適切に評価する観点等から見直しを行う。

| 訪問介護                                                                                          |                                                                                                    |             |        |         |                 |                          |           |
|-----------------------------------------------------------------------------------------------|----------------------------------------------------------------------------------------------------|-------------|--------|---------|-----------------|--------------------------|-----------|
| 報酬区分 ▶ 現行の(IV)を廃止し、現行の(V)を(IV)に、(V)を新設<br>算定要件 ▼ 現行の(6)を(1)に統合、(6)、(7)、(8)、(14)を新設、現行の(12)を削除 |                                                                                                    | (1)         | (11)   | (III)   | (IV)<br>廃止      | ( <del>\)</del><br>→(I\) | (V)<br>新設 |
|                                                                                               |                                                                                                    | 20%         | 10%    | 10%     | 5%              | 3%                       | 3%        |
| 体制要件                                                                                          | <ul> <li>(1)訪問介護員等・サービス提供責任者ごとに作成された研修計画に基づく研修の実施</li> <li>(2)利用者に関する情報又はサービス提供に当たっての留意事項の伝達等を目的とした会議の定期的な開催</li> <li>(3)利用者情報の文書等による伝達、訪問介護員等からの報告</li> <li>(4)健康診断等の定期的な実施</li> <li>(5)緊急時等における対応方法の明示</li> </ul> | 0           | 0      | 0       | ○<br>※(1)<br>除く | 0                        | 0         |
|                                                                                               | <del>(6)サービス提供責任者ごとに作成された研修計画に基づく研修の実施</del> 一⇒【(1)へ統合】                                                                                                    |             |        |         | $\bigcirc$      |                          |           |
|                                                                                               | (6)病院、診療所又は訪問看護ステーションの看護師との連携により、24時間連絡できる体制を確保しており、<br>かつ、必要に応じて訪問介護を行うことができる体制の整備、看取り期における対応方針の策定、看取りに関<br>する職員研修の実施等                                                                                             | (*)         |        | (*)     |                 |                          |           |
|                                                                                               | <u>(7)通常の事業の実施地域内であって中山間地域等に居住する者に対して、継続的にサービスを提供していること</u>                                                                                                    |             |        |         |                 |                          | 0         |
|                                                                                               | (8)利用者の心身の状況またはその家族等を取り巻く環境の変化に応じて、訪問介護事業所のサービス提供責任<br>者等が起点となり、随時、介護支援専門員、医療関係職種等と共同し、訪問介護計画の見直しを行っていること                                                                                                    |             |        |         |                 |                          | 0         |
| 人材要件                                                                                          | ( <u>9</u> ) 訪問介護員等のうち介護福祉士の占める割合が100分の30以上、又は介護福祉士、実務者研修修了者、並びに<br>介護職員基礎研修課程修了者及び1級課程修了者の占める割合が100分の50以上                                                                                                    | 0           | /      |         |                 |                          |           |
|                                                                                               | ( <u>10</u> )全てのサービス提供責任者が3年以上の実務経験を有する介護福祉士、又は5年以上の実務経験を有する実務者<br>研修修了者若しくは介護職員基礎研修課程修了者若しくは1級課程修了者                                                                                                    | 0           |        |         |                 |                          |           |
|                                                                                               | ( <u>11</u> )サービス提供責任者を常勤により配置し、かつ、基準を上回る数の常勤のサービス提供責任者を1人以上配置<br>していること ⇒【III・IVに追加】                                                                                                    |             |        | 〇<br>又は | 0               | 〇<br>又は                  |           |
|                                                                                               | ( <u>12</u> )訪問介護員等の総数のうち、勤続年数7年以上の者の占める割合が100分の30以上であること⇒【Ⅲに追加】                                                                                                    |             |        | 0       |                 | $\bigcirc$               |           |
| 重度者等対応                                                                                        | ( <u>13</u> )利用者のうち、要介護4、5である者、日常生活自立度(Ⅲ、Ⅳ、M)である者、たんの吸引等を必要とする<br>者の占める割合が100分の20以上                                                                                                    | 0           |        | 0       |                 |                          |           |
|                                                                                               | <u>(12) 利用者のうち、要介護3~5である者、日常生活自立度(III、IV、M)である者、たんの吸引等を必要とする者の占める割合が100分</u><br><u>の60以上</u> →⇒【削除】                                                                                                    | 又は          |        | 又は      | 0               |                          |           |
| <i>女</i> 件                                                                                    | _(14)看取り期の利用者への対応実績が1人以上であること(併せて体制要件(6)の要件を満たすこと)_                                                                                                    | <b>(</b> *) |        | ○(※)    |                 |                          |           |
| (Ж                                                                                            | ):加算(Ⅰ)・(Ⅲ)については、重度者等対応要件を選択式とし、(13)または(14)を満たす場合に算定できることとする。また、                                                                                                    | . (14)を選払   | 尺する場合に | こは(6) マ | を併せて満れ          | たす必要がま                   | ぁる。       |

### 地域の実情に応じた柔軟かつ効率的な取組

### 総合マネジメント体制強化加算の見直し

告示改正

定期巡回・随時対応型訪問介護看護及び(看護)小規模多機能型居宅介護が、地域包括ケアシステムの担い手として、より地域に開かれた拠点となり、認知症対応を含む様々な機能を発揮することにより、地域の多様な主体とともに利用者を支える仕組みづくりを促進する観点から、総合マネジメント体制強化加算について、地域包括ケアの推進と地域共生社会の実現に資する取組を評価する新たな区分を設ける。なお、現行の加算区分については、新たな加算区分の取組を促進する観点から評価の見直しを行う。

定期巡回・随時対応型訪問介護看護、小規模多機能型居宅介護★、看護小規模多機能型居宅介護

| 算定要件((4)~(10)は新設)                                                                                       |                              | 加算(丨):1,200単位<br>(新設) |                          |                 | 加算 <u>(II)</u> : <u>800</u> 単位<br>(現行の1,000単位から見直し) |                          |  |  |
|----------------------------------------------------------------------------------------------------|------------------------------|-----------------------|--------------------------|-----------------|-----------------------------------------------------|--------------------------|--|--|
|                                                                                                    |                              | 看護小規模多機<br>能型居宅介護     | 定期巡回・随<br>時対応型訪問<br>介護看護 | 小規模多機能<br>型居宅介護 | 看護小規模多機<br>能型居宅介護                                   | 定期巡回・随<br>時対応型訪問<br>介護看護 |  |  |
| (1) 個別サービス計画について、利用者の心身の状況や家族を取り巻く環境の変化を踏まえ、介護<br>職員(計画作成責任者)や看護職員等の多職種協働により、随時適切に見直しを行っていること           | 0                            | 0                     | $\bigcirc$               | 0               | 0                                                   | 0                        |  |  |
| (2)利用者の地域における多様な活動が確保されるように、日常的に地域住民等との交流を図り、利用者の状態に応じて、地域の行事や活動等に積極的に参加していること                          | 0                            | 0                     |                          | 0               | 0                                                   |                          |  |  |
| (3)地域の病院、診療所、介護老人保健施設等に対し、事業所が提供することのできる<br>サービスの具体的な内容に関する情報提供を行っていること                                 |                              | 0                     | 0                        |                 | 0                                                   | 0                        |  |  |
| (4) 日常的に利用者と関わりのある地域住民等の相談に対応する体制を確保していること。                                                             | 0                            | 0                     | $\bigcirc$               |                 |                                                     |                          |  |  |
| ( <u>5</u> ) <u>必要に応じて、多様な主体が提供する生活支援のサービス(インフォーマルサービ</u><br><u>スを含む)が包括的に提供されるような居宅サービス計画を作成していること</u> | 0                            | 0                     |                          |                 |                                                     |                          |  |  |
| ( <u>6</u> )地域住民等との連携により、地域資源を効果的に活用し、利用者の状態に応じた支援を行っていること                                              | 事業所の特<br>性に応じて<br>1つ以上<br>実施 |                       | 0                        |                 |                                                     |                          |  |  |
| ( <u>7</u> ) <u>障害福祉サービス事業所、児童福祉施設等と協働し、地域において世代間の交流の</u><br><u>場の拠点となっていること(※)</u>                     |                              | 事業所の特<br>性に応じて        |                          |                 |                                                     |                          |  |  |
| ( <u>8</u> ) <u>地域住民等、他事業所等と共同で事例検討会、研修会等を実施していること</u>                                                  |                              | 実施                    | 「「り以上」」                  | 事業所の特<br>性に応じて  | /                                                   |                          |  |  |
| ( <u>9)市町村が実施する通いの場や在宅医療・介護連携推進事業等の地域支援事業等に参加していること</u>                                                 |                              |                       | 1つ以上<br>実施               |                 |                                                     |                          |  |  |
| (10)地域住民及び利用者の住まいに関する相談に応じ、必要な支援を行っていること                                                                |                              |                       |                          |                 |                                                     |                          |  |  |
| (※)定期巡回・随時対応型訪問介護看護については、「障害福祉サービス事業所、児童福祉施設等と協働し、地域において世代間の交流を行っていること。」が要件                             |                              |                       |                          |                 |                                                     |                          |  |  |

5

### 医療と介護の連携の推進-在宅における医療ニーズへの対応強化-

### 専門性の高い看護師による訪問看護の評価

告示改正

■ 医療ニーズの高い利用者が増える中、適切かつより質の高い訪問看護を提供する観点から、専門性の高い看護師が計画的な管理を行うことを評価する加算を新設。

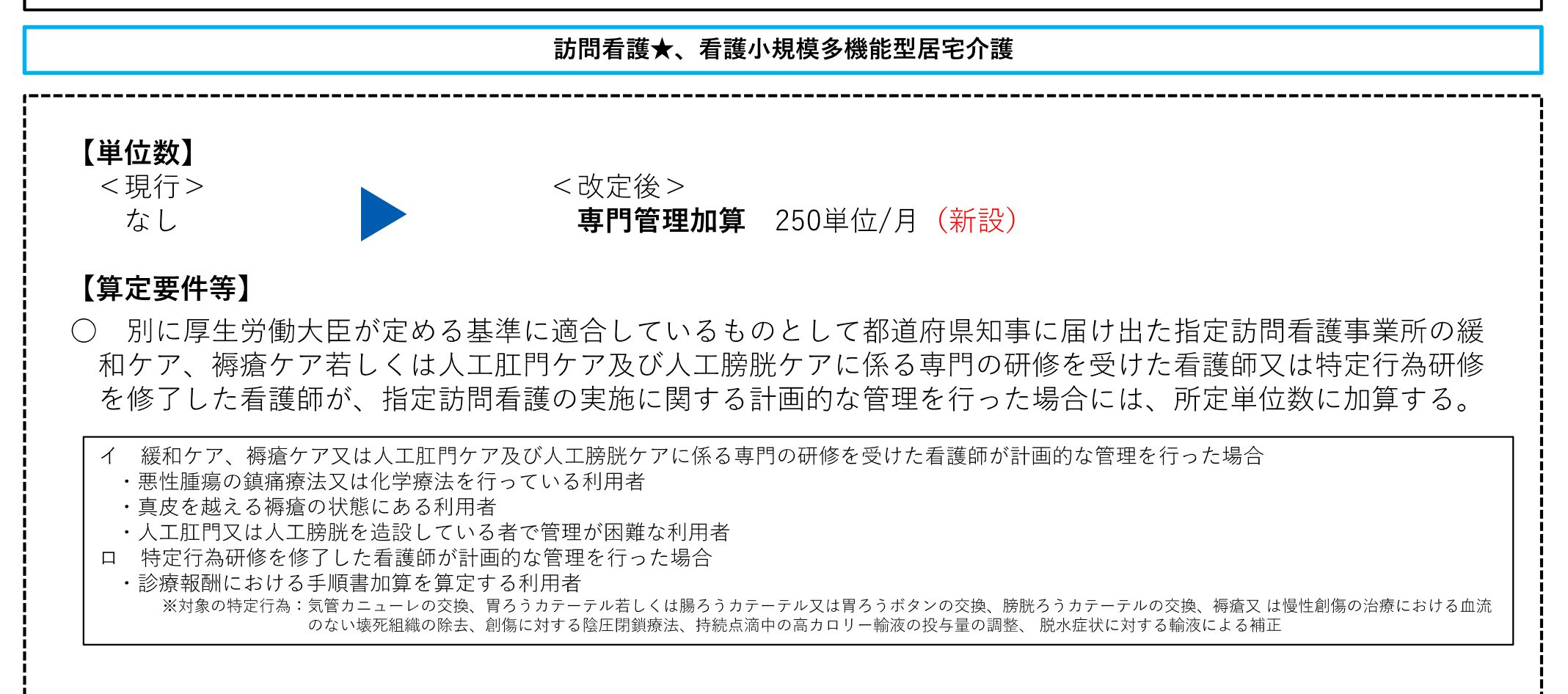

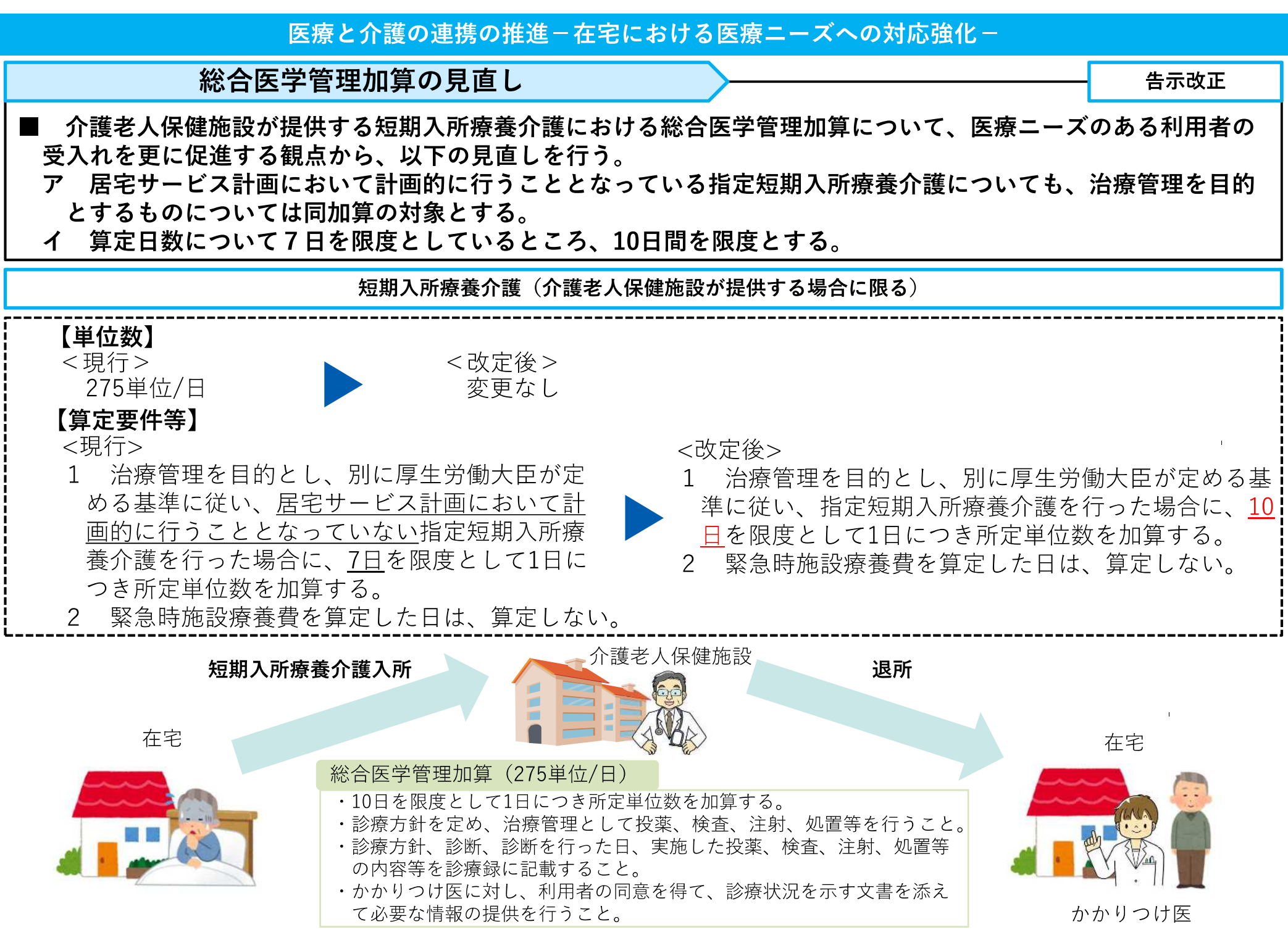

### 医療と介護の連携の推進-在宅における医療ニーズへの対応強化-

療養通所介護における重度者への安定的なサービス提供体制の評価

告示改正

主に中重度の利用者を対象とする療養通所介護について、介護度に関わらず一律の包括報酬である一方、重度の 利用者を受け入れるにあたっては特に手厚い人員体制、管理体制等が必要となることから、安定的に重度の利用者 へのサービスを提供するための体制を評価する新たな加算を設ける。

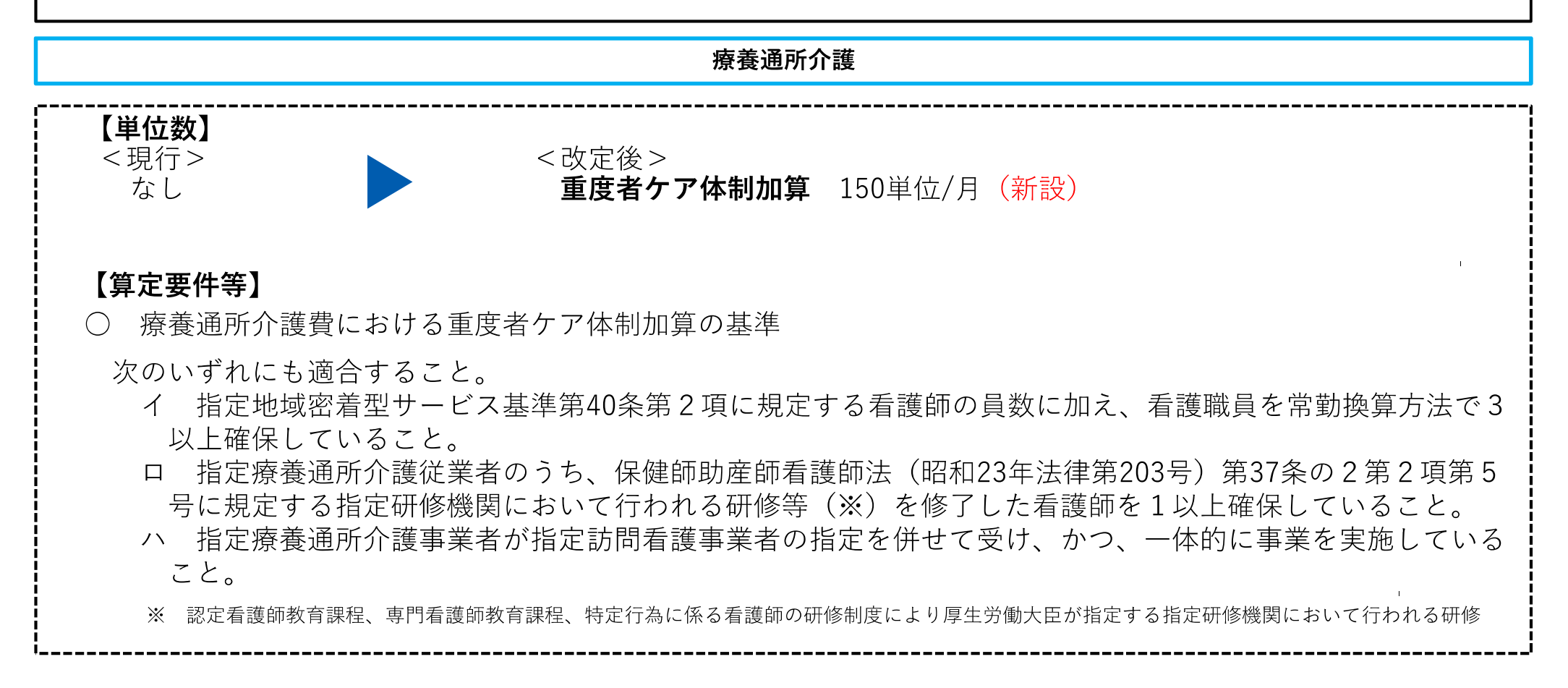

### 医療と介護の連携の推進-在宅における医療・介護の連携強化-

#### 医療機関のリハビリテーション計画書の受け取りの義務化 省令改正、告示改正 退院後早期に連続的で質の高いリハビリテーションを実施する観点から、退院後のリハビリテーションを提供する 際に、入院中に医療機関が作成したリハビリテーション実施計画書等を入手し、内容を把握することを義務付ける。 リハビリテーション事業所の医師等が、医療機関の退院前カンファレンスに参加した際の評価を新たに設ける。 訪問リハビリテーション★、通所リハビリテーション★ 【基準】 (義務付け) 医師等の従業者は、リハビリテーションを受けていた医療機関から退院した利用者のリハビリテーション計画の作成に当たっては、 $\bigcirc$ 当該医療機関が作成したリハビリテーション実施計画書等を入手し、当該利用者のリハビリテーションの情報を把握しなければならない。 【単位数】 **退院時共同指導加算** 600単位 (新設) 【算定要件等】 リハビリテーション事業所の医師、理学療法士、作業療法士、言語聴覚士が、退院前カンファレンスに参加し、退院時共同指導を行う。 入院中に実施していたリハビリテーションに関わる情報 リハビリテーション実施計画書等の入手・内容 利用者の健康状態、心身機能・構造、活動・参加、 の把握【省令】 目標、実施内容、リハビリテーション実施に際しての注意点等 リハビリテーション 計画への反映 入院中に リハビリ リハビリ リハビリテーション実施計画書等の入手 テーション テーション 事業所 を実施した 医療機関 退院前カンファレンスへの参加【告示】 リハビリテーションに関わる情報の共有・在宅 退院前カンファレンスへの参加 でのリハビリテーションに必要な指導の実施

医療と介護の連携の推進-高齢者施設等における医療ニーズへの対応強化-

特定施設入居者生活介護等における医療的ケアの推進に向けた入居継続支援加算の見直し

告示改正

■ 医療的ケアを要する者が一定数いる特定施設入居者生活介護等において、入居者の医療ニーズを踏まえた看護職員によるケアを推進する観点から、医療的ケアを要する者の範囲に尿道カテーテル留置、在宅酸素療法及びインスリン注射を実施している状態の者を追加する見直しを行う。

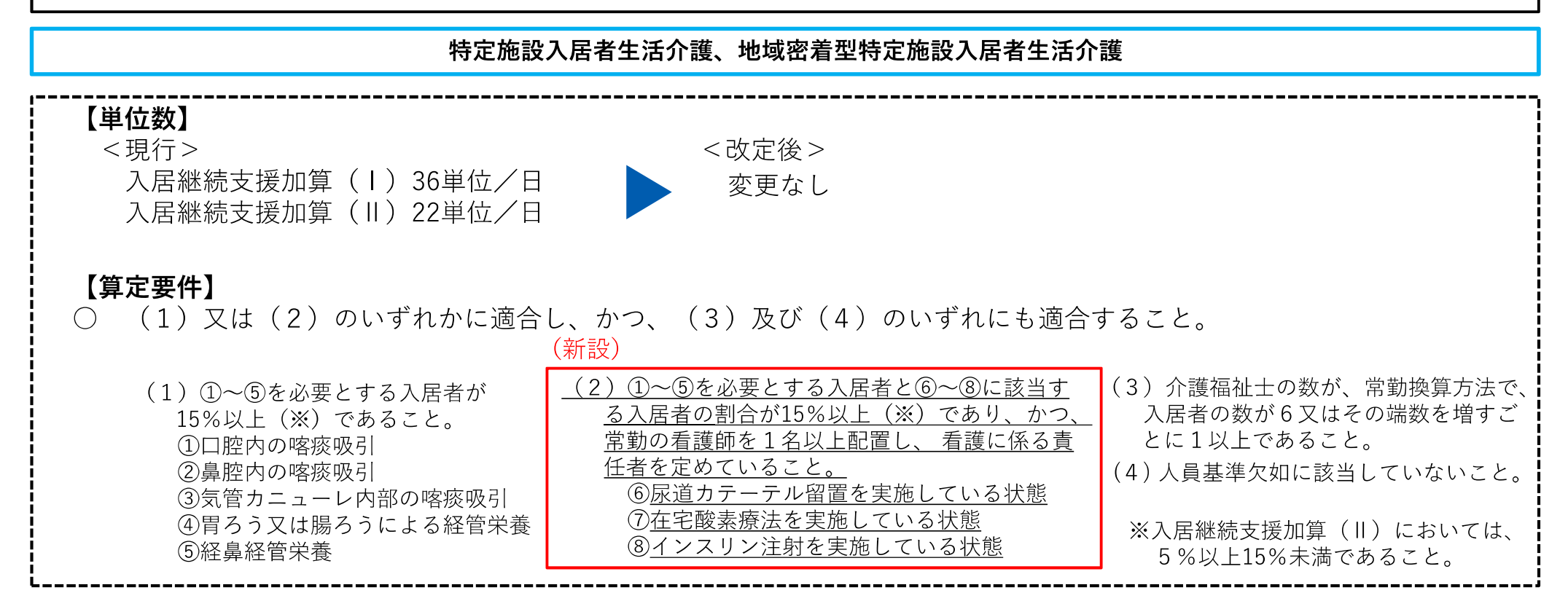

医療と介護の連携の推進-高齢者施設等における医療ニーズへの対応強化-

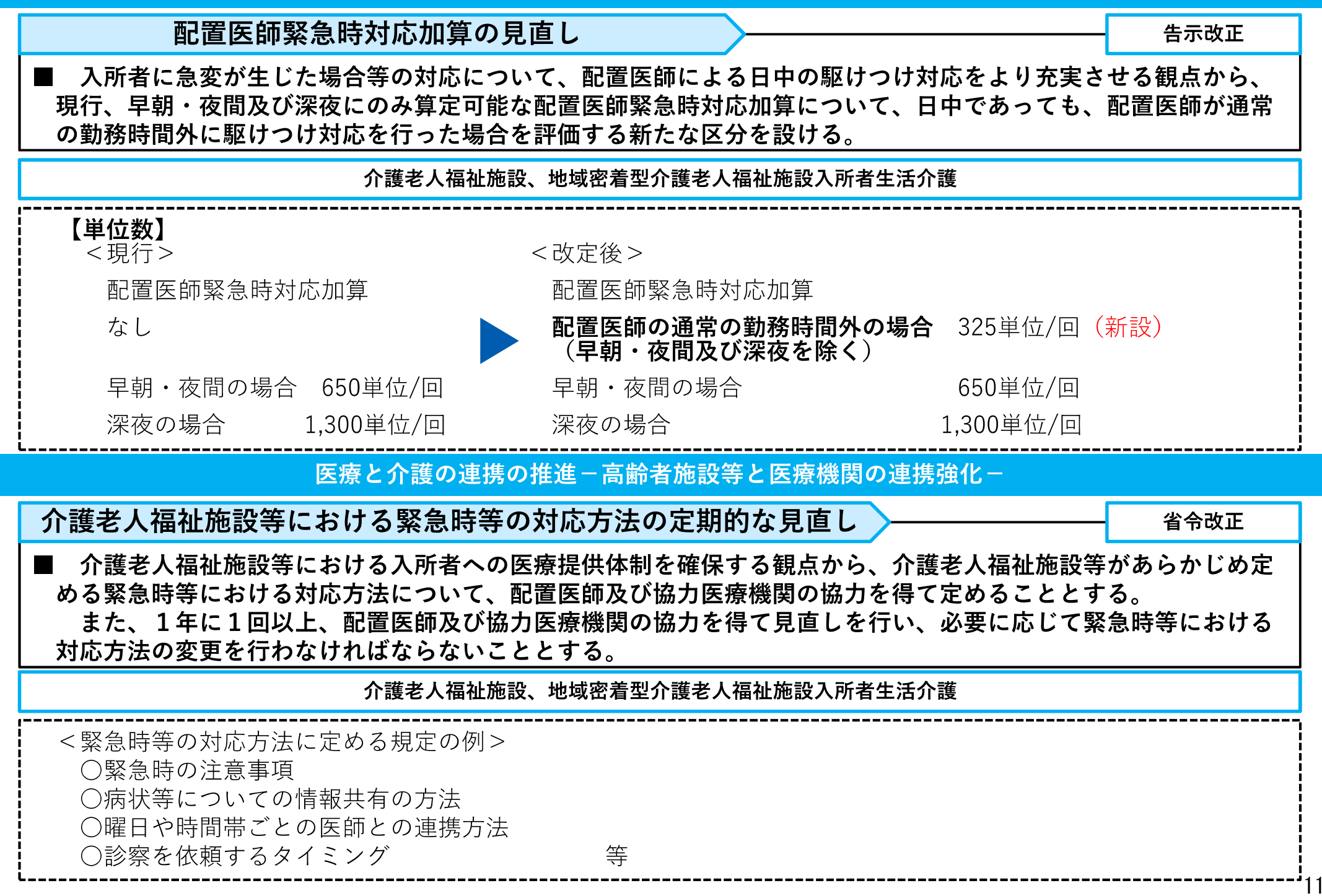

#### 医療と介護の連携の推進-高齢者施設等と医療機関の連携強化-

### 協力医療機関との連携体制の構築

省令改正

■ 介護保険施設について、施設内で対応可能な医療の範囲を超えた場合に、協力医療機関との連携の下でより適切 な対応を行う体制を確保する観点から、在宅医療を担う医療機関や在宅医療を支援する地域の医療機関等と実効性のある連携体制を構築するために、以下の見直しを行う。

介護老人福祉施設、地域密着型介護老人福祉施設入所者生活介護、介護老人保健施設、介護医療院

#### 【基準】

- ア 以下の要件を満たす協力医療機関(③については病院に限る。)を定めることを義務付ける(複数の医療機関を定めることにより要件を満たすこととしても差し支えないこととする。)。<経過措置3年間>
  - ① 入所者の病状が急変した場合等において、医師又は看護職員が相談対応を行う体制を常時確保していること。
  - ② 診療の求めがあった場合において、診療を行う体制を常時確保していること。
  - ③ 入所者の病状の急変が生じた場合等において、当該施設の医師又は協力医療機関その他の医療機関の医師が診療を行い、入院を要すると認められた入所者の入院を原則として受け入れる体制を確保していること。
- イ 1年に1回以上、協力医療機関との間で、入所者の病状の急変が生じた場合等の対応を確認するとともに、当該協力医療機関の 名称等について、当該事業所の指定を行った自治体に提出しなければならないこととする。
- ウ 入所者が協力医療機関等に入院した後に、病状が軽快し、退院が可能となった場合においては、速やかに再入所させることがで きるように努めることとする。

協力医療機関との連携体制の構築

省令改正

■ 高齢者施設等内で対応可能な医療の範囲を超えた場合に、協力医療機関との連携の下で適切な対応が行われるよう、在宅医療を担う医療機関や在宅医療を支援する地域の医療機関等と実効性のある連携体制を構築するために、以下の見直しを行う。

特定施設入居者生活介護★、地域密着型特定施設入居者生活介護、認知症対応型共同生活介護★

#### 【基準】

- ア協力医療機関を定めるに当たっては、以下の要件を満たす協力医療機関を定めるように努めることとする。
- ① 利用者の病状の急変が生じた場合等において、医師又は看護職員が相談対応を行う体制を常時確保していること。
  - ② 診療の求めがあった場合に、診療を行う体制を常時確保していること。
- イ 1年に1回以上、協力医療機関との間で、利用者の病状の急変が生じた場合等の対応を確認するとともに、当該協力医療機関の 名称等について、当該事業所の指定を行った自治体に提出しなければならないこととする。
- ウ 利用者が協力医療機関等に入院した後に、病状が軽快し、退院が可能となった場合においては、速やかに再入居させることがで きるように努めることとする。

医療と介護の連携の推進-高齢者施設等と医療機関の連携強化-

〇 令和6年度介護報酬改定における、①高齢者施設等における医療ニーズへの対応強化、②協力医療機関と の連携強化にかかる主な見直し内容

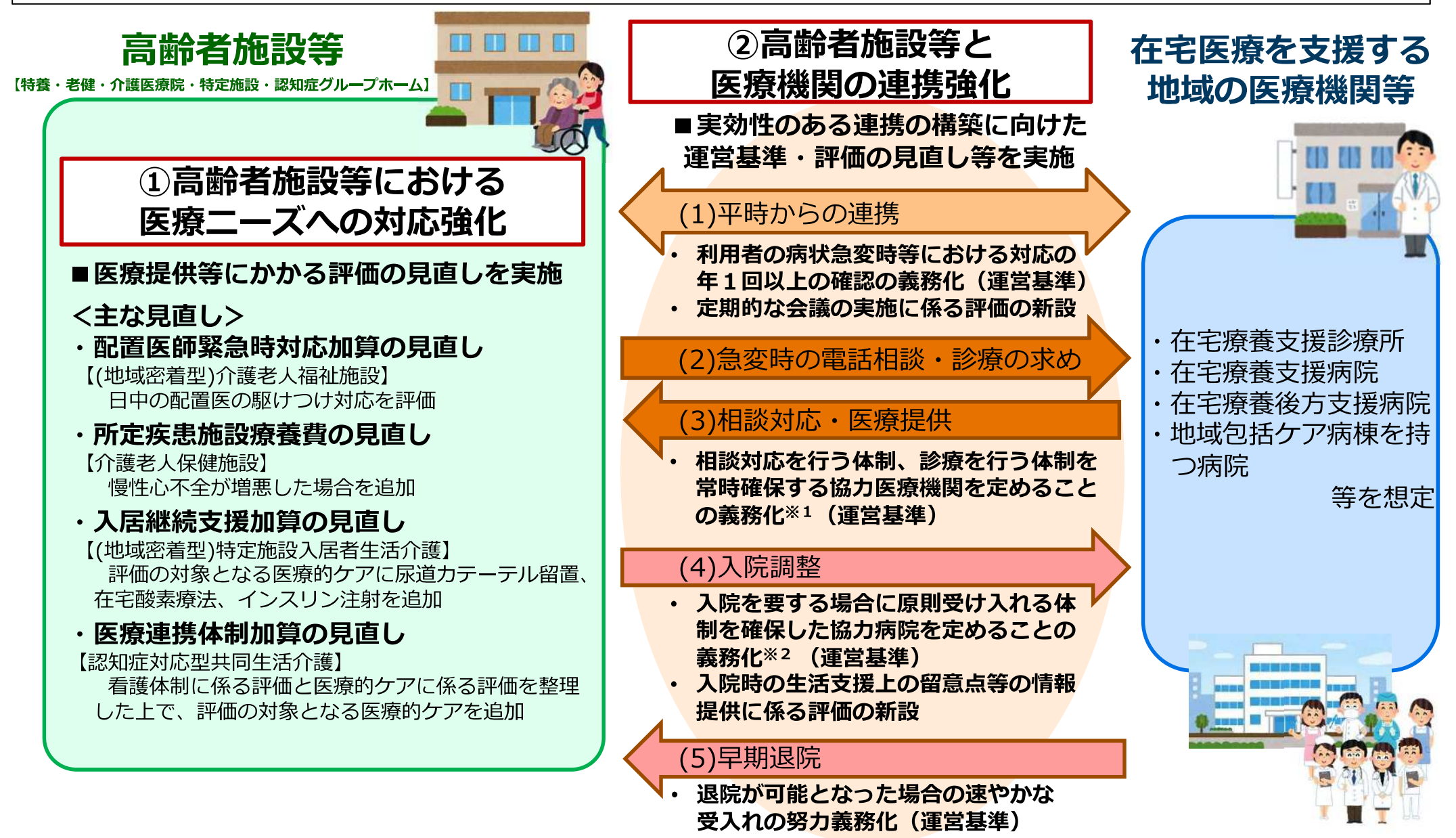

※1 経過措置3年。(地域密着型)特定施設入居者生活介護・認知症対応型共同生活介護は努力義務。 ※2 介護保険施設のみ。

### 看取りへの対応強化

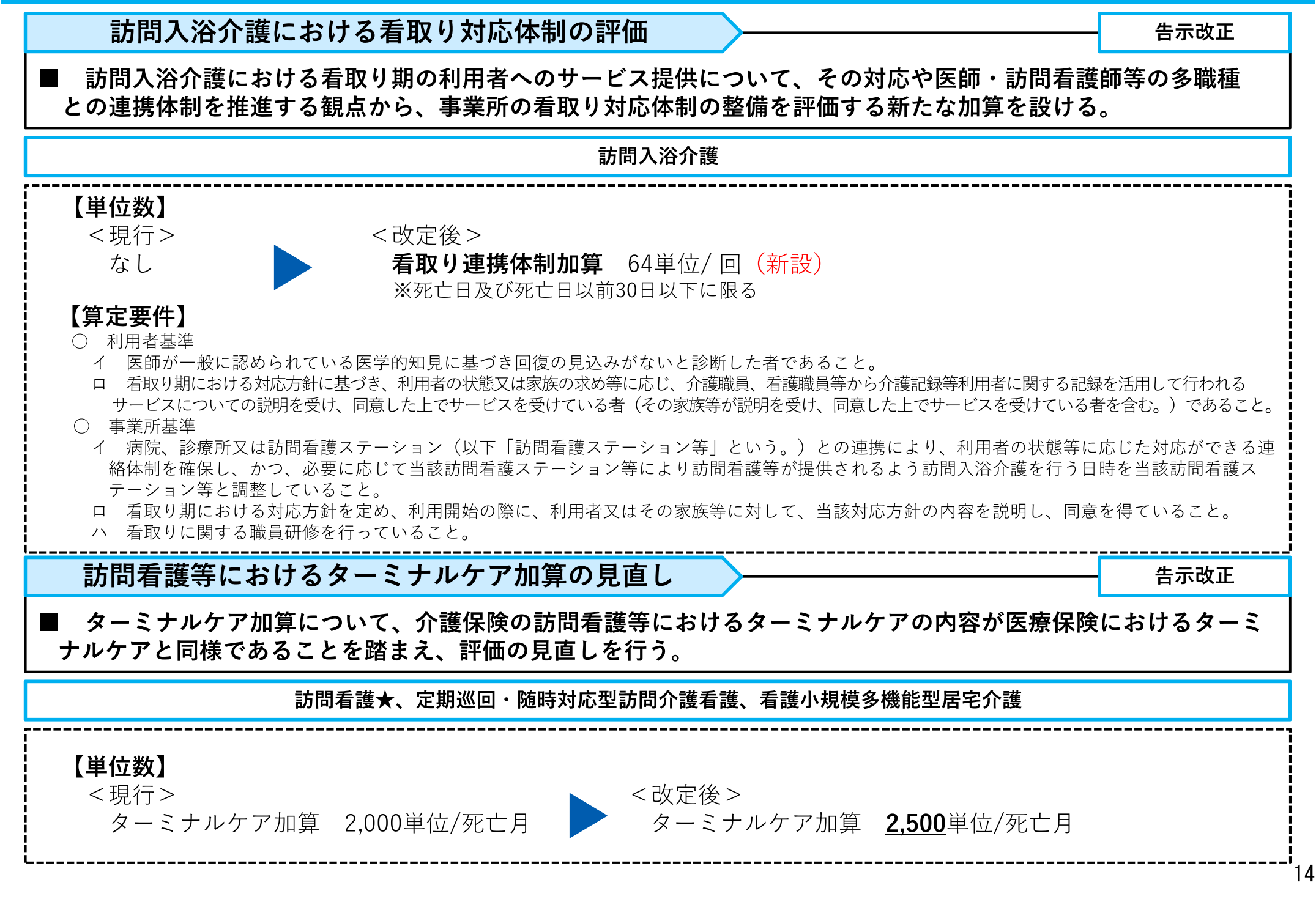

### 看取りへの対応強化

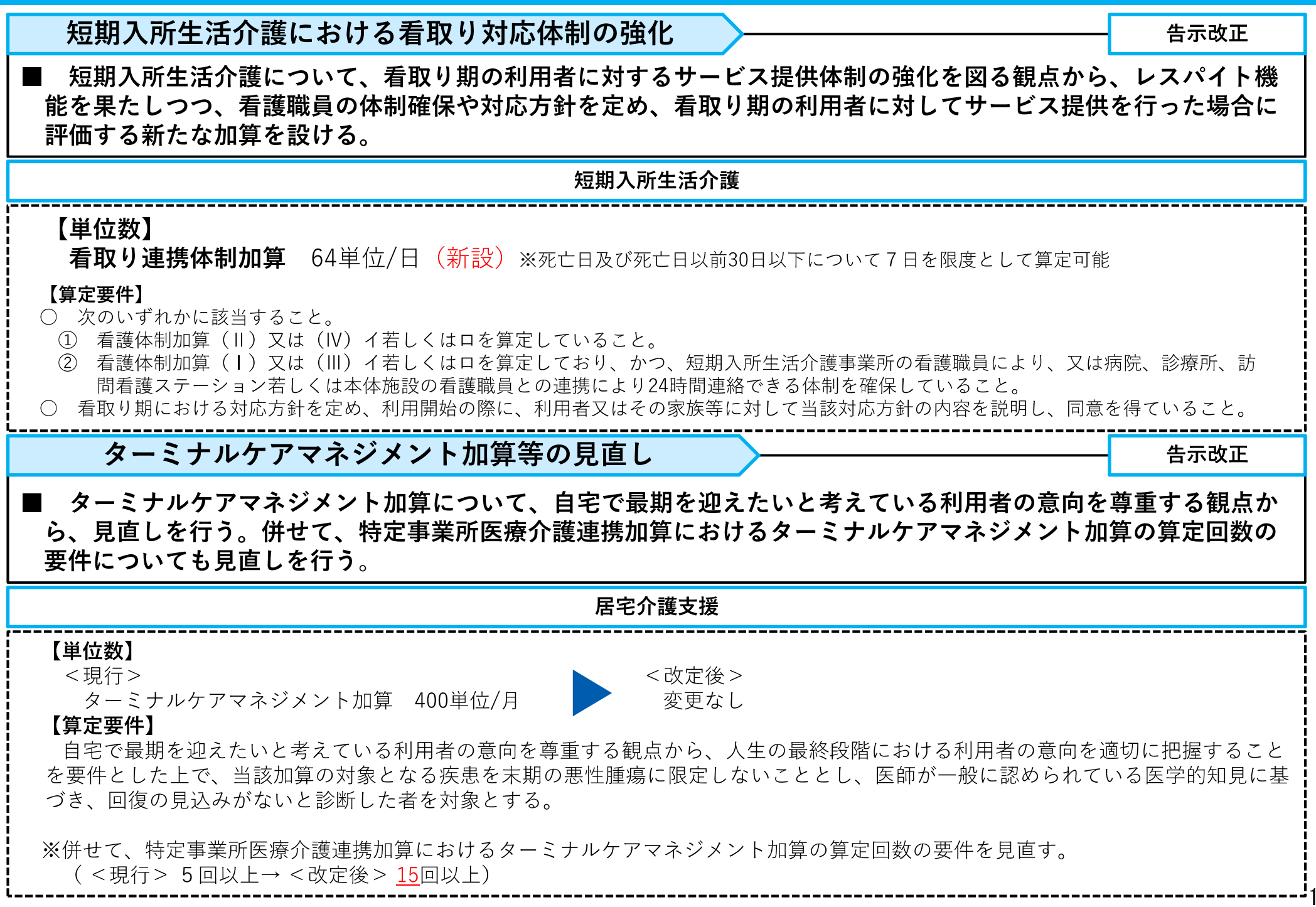

### 看取りへの対応強化

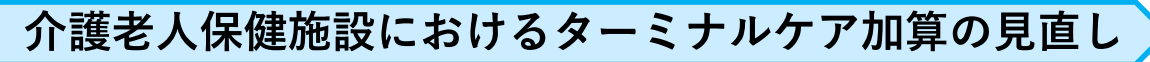

■ 介護老人保健施設における看取りへの対応を充実する観点や在宅復帰・在宅療養支援を行う施設における看取り への対応を適切に評価する観点から、ターミナルケア加算について、死亡日以前31日以上45日以下の区分の評価を 見直し、死亡日の前日及び前々日並びに死亡日の区分への重点化を図る。

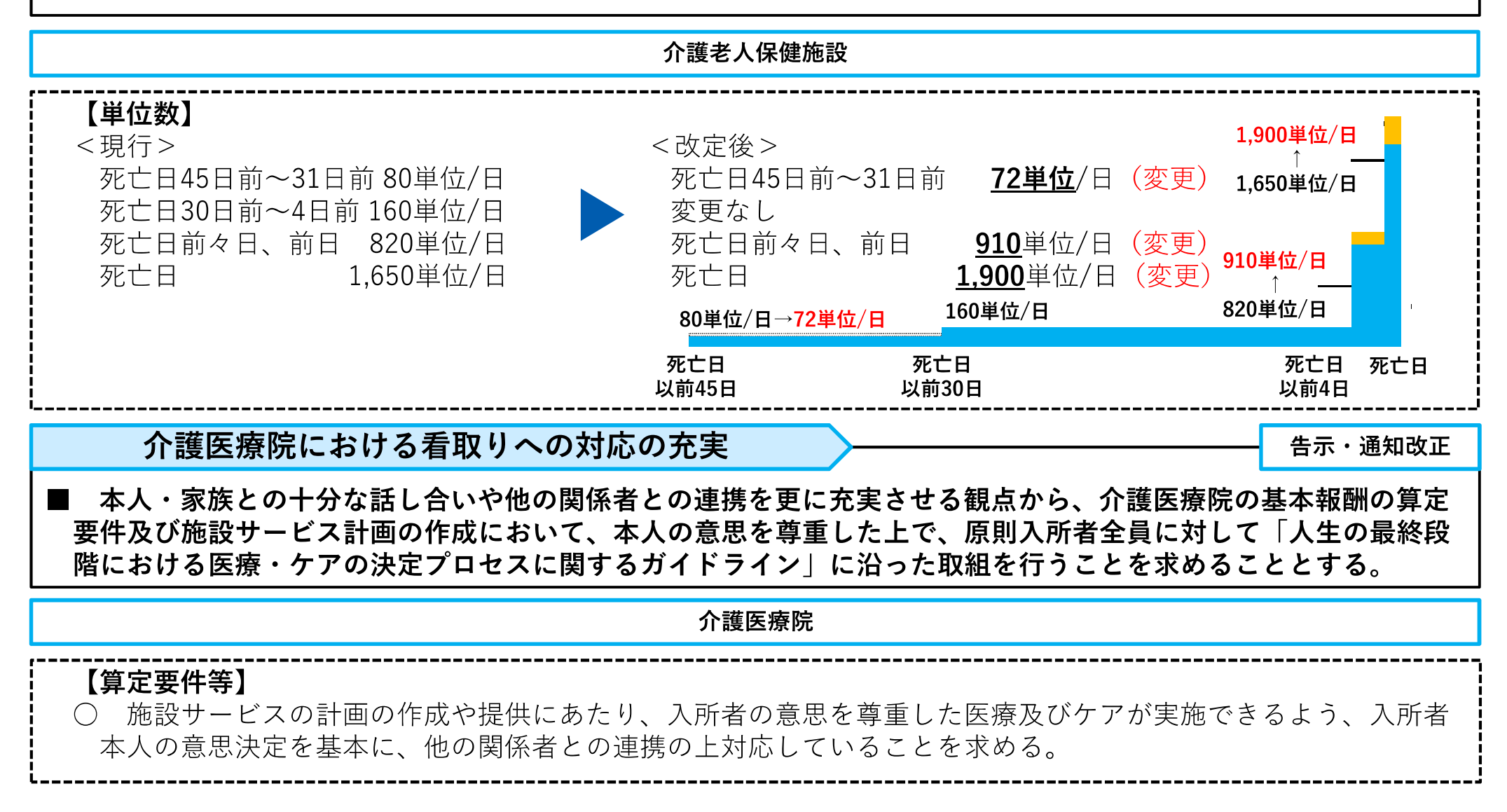

告示改正

### 感染症や災害への対応力向上

### 高齢者施設等における感染症対応力の向上

告示改正

- 高齢者施設等については、施設内で感染者が発生した場合に、感染者の対応を行う医療機関との連携の上で施設 内で感染者の療養を行うことや、他の入所者等への感染拡大を防止することが求められることから、以下を評価す る新たな加算を設ける。
  - ア 新興感染症の発生時等に感染者の診療等を実施する医療機関(協定締結医療機関)との連携体制を構築してい ること。
  - イ 上記以外の一般的な感染症(※)について、協力医療機関等と感染症発生時における診療等の対応を取り決め るとともに、当該協力医療機関等と連携の上、適切な対応を行っていること。

※ 新型コロナウイルス感染症を含む。

- ウ 感染症対策にかかる一定の要件を満たす医療機関等や地域の医師会が定期的に主催する感染対策に関する研修 に参加し、助言や指導を受けること
- また、感染対策に係る一定の要件を満たす医療機関から、施設内で感染者が発生した場合の感染制御等の実地指 導を受けることを評価する新たな加算を設ける。

特定施設入居者生活介護★、地域密着型特定施設入居者生活介護、認知症対応型共同生活介護★ 、介護老人福祉施設、地域密着型介護老 人福祉施設入所者生活介護、介護老人保健施設、介護医療院

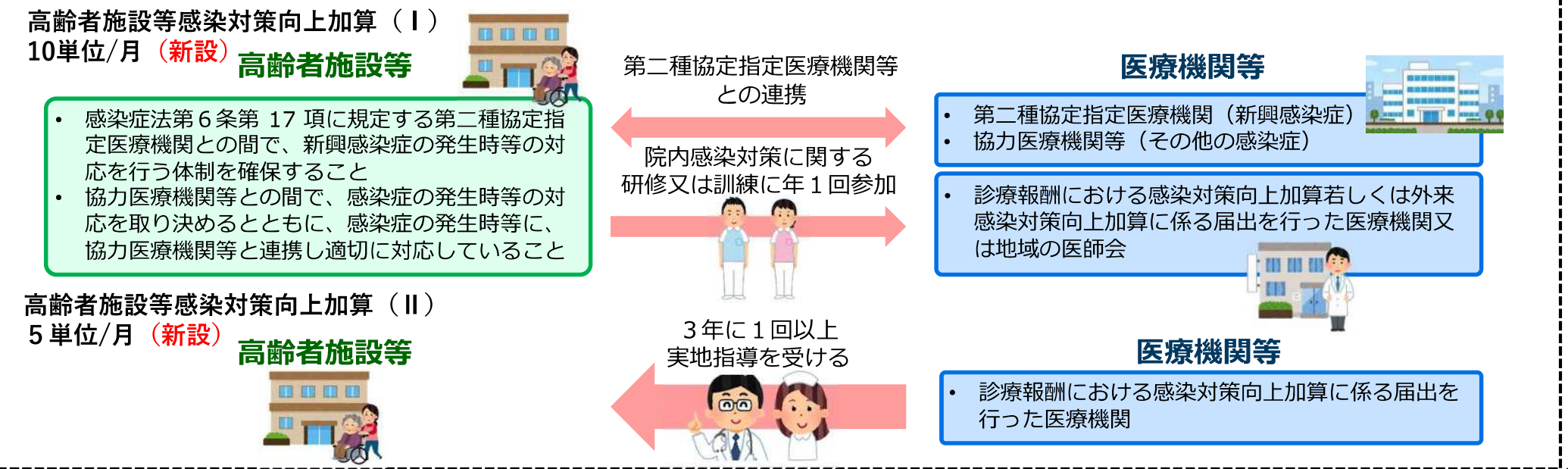

### 感染症や災害への対応力向上

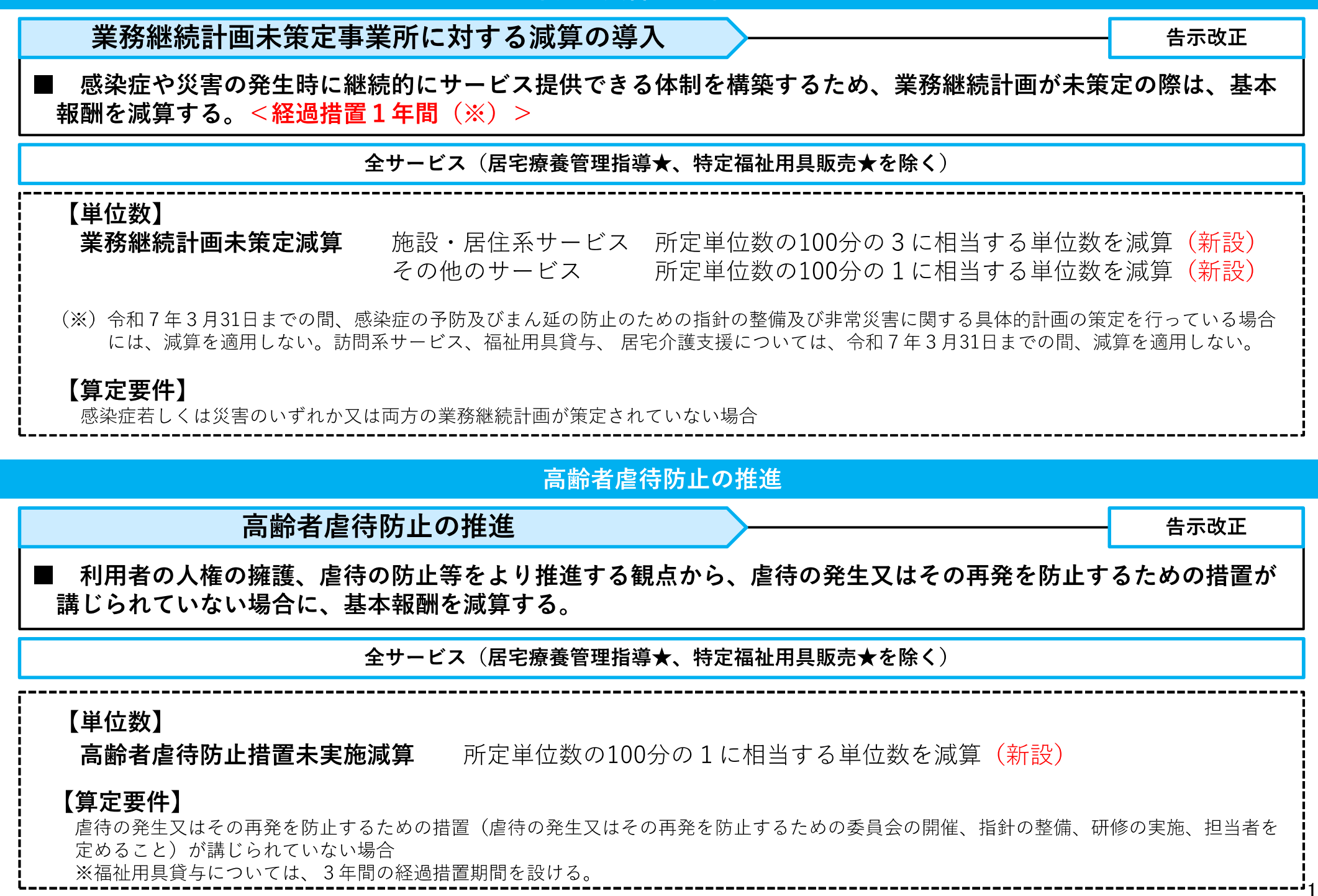

#### 認知症の対応力向上

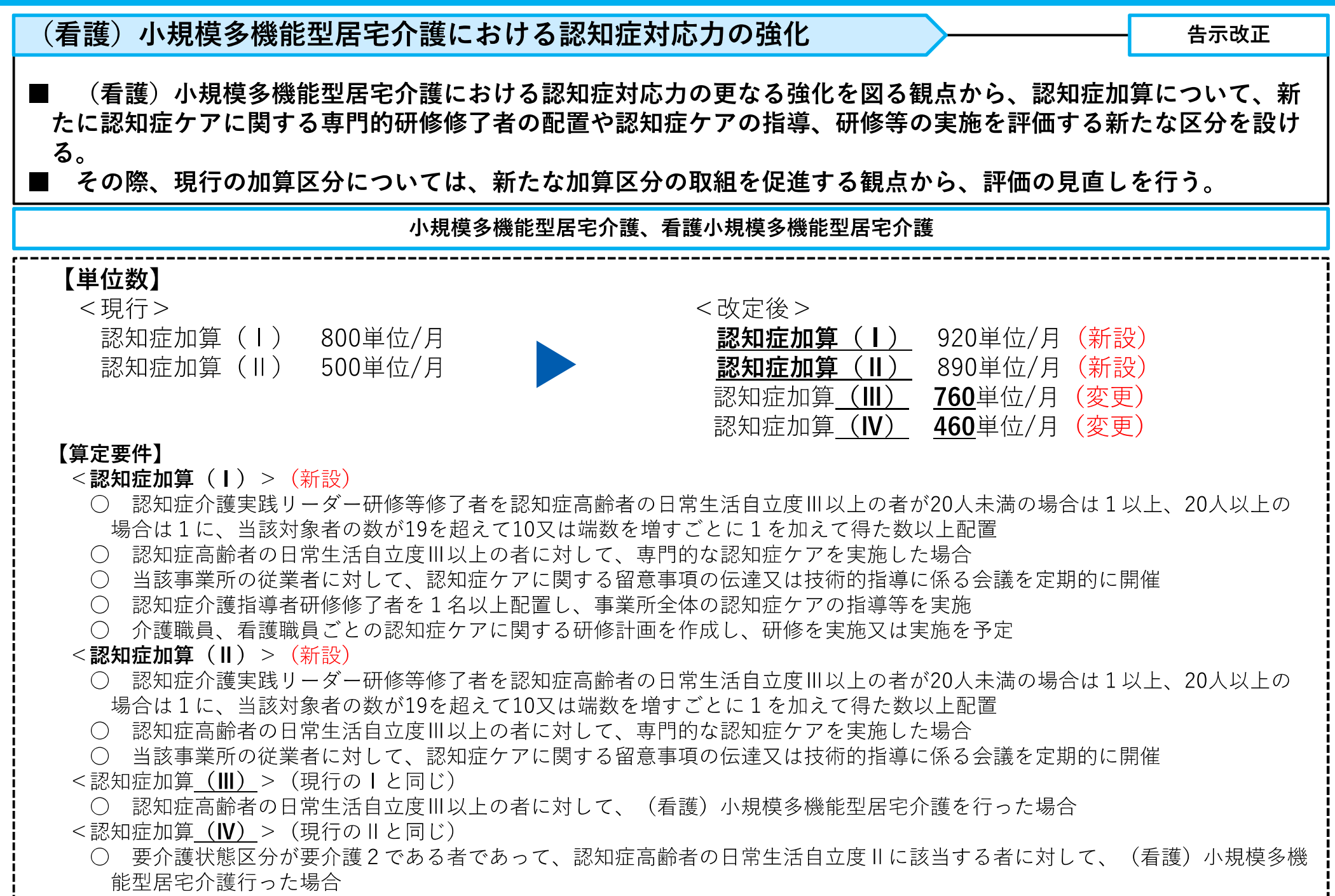

### 認知症の対応力向上

認知症対応型共同生活介護、介護保険施設における 平時からの認知症の行動・心理症状の予防、早期対応の推進

告示改正

■ 認知症の行動・心理症状(BPSD)の発現を未然に防ぐため、あるいは出現時に早期に対応するための平時からの取組を推進する観点から、新たな加算を設ける。

認知症対応型共同生活介護★、介護老人福祉施設、地域密着型介護老人福祉施設入所者生活介護、介護老人保健施設、介護医療院

#### 【単位数】

認知症チームケア推進加算(Ⅰ)150単位/月(新設) 認知症チームケア推進加算(Ⅱ)120単位/月(新設)

#### 【算定要件】

○ 認知症の行動・心理症状(BPSD)の発現を未然に防ぐため、あるいは出現時に早期に対応するための平時 からの取組を推進する観点から、以下を評価する新たな加算を設ける。

<認知症チームケア推進加算(|)>(新設)

- (1) 事業所又は施設における利用者又は入所者の総数のうち、周囲の者による日常生活に対する注意を必要とする 認知症の者の占める割合が2分の1以上。
- (2) 認知症の行動・心理症状の予防及び出現時の早期対応に資する認知症介護の指導に係る専門的な研修を修了している者 又は認知症介護に係る専門的な研修及び認知症の行動・心理症状の予防等に資するケアプログラムを含んだ研修を修了した者 を1名以上配置し、かつ、複数人の介護職員からなる認知症の行動・心理症状に対応するチームを組んでいる。
- (3) 対象者に対し、個別に認知症の行動・心理症状の評価を計画的に行い、その評価に基づく値を測定し、認知症の行動・心理症状の予防等に資するチームケアを実施。
- (4) 認知症の行動・心理症状の予防等に資する認知症ケアについて、カンファレンスの開催、計画の作成、認知症の行動・心理 症状の有無及び程度についての定期的な評価、ケアの振り返り、計画の見直し等を実施。

<認知症チームケア推進加算(II) > (新設)

- ・(I)の(1)、(3)及び(4)に掲げる基準に適合。
- ・認知症の行動・心理症状の予防等に資する認知症介護に係る専門的な研修を修了している者を1名以上配置し、かつ、 複数人の介護職員からなる認知症の行動・心理症状に対応するチームを組んでいる。

### 福祉用具貸与・特定福祉用具販売の見直し

一部の福祉用具に係る貸与と販売の選択制の導入

省令・告示・通知改正

利用者負担を軽減し、制度の持続可能性の確保を図るとともに、福祉用具の適時・適切な利用、安全を確保する 観点から、一部の用具について貸与と販売の選択制を導入する。その際、利用者への十分な説明と多職種の意見や 利用者の身体状況等を踏まえた提案などを行うこととする。

| 福祉用具貸与★、特定福祉用具販売★、居宅介護支援★                                                                                                    |                                                                                                    |  |  |  |  |  |  |
|----------------------------------------------------------------------------------------------------|----------------------------------------------------------------------------------------------------|--|--|--|--|--|--|
| 【選択制の対象とする福祉用具の種目・種類】<br>○ 固定用スロープ ○ 歩行器(歩行車を除く)<br>○ 単点杖(松葉づえを除く) ○ 多点杖                                                                                                | 【 <b>貸与・販売後のモニタリングやメンテナンス等のあり方】</b><br>< <b>貸与後</b> > ※ 福祉用具専門相談員が実施<br>○ 利用開始後少なくとも6月以内に一度モニタリングを行い、<br>貸与継結の必要性について検討する                                                                      |  |  |  |  |  |  |
| 【対象者の判断と判断体制・プロセス】<br>利用者等の意思決定に基づき、貸与又は販売を選択できること<br>とし、介護支援専門員や福祉用具専門相談員は、貸与又は販売を<br>選択できることについて十分な説明を行い、選択に当たっての必<br>要な情報提供及び医師や専門職の意見、利用者の身体状況等を踏<br>まえた提案を行うこととする。 | <ul> <li>&lt;販売後&gt;</li> <li>&lt;販売後&gt;</li> <li>特定福祉用具販売計画における目標の達成状況を確認する。</li> <li>利用者等からの要請等に応じて、福祉用具の使用状況を確認し、必要な場合は、使用方法の指導や修理等を行うよう努める。</li> <li>利用者に対し、商品不具合時の連絡先を情報提供する。</li> </ul> |  |  |  |  |  |  |

# 2. 自立支援・重度化防止に向けた対応

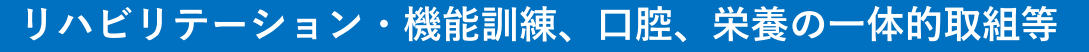

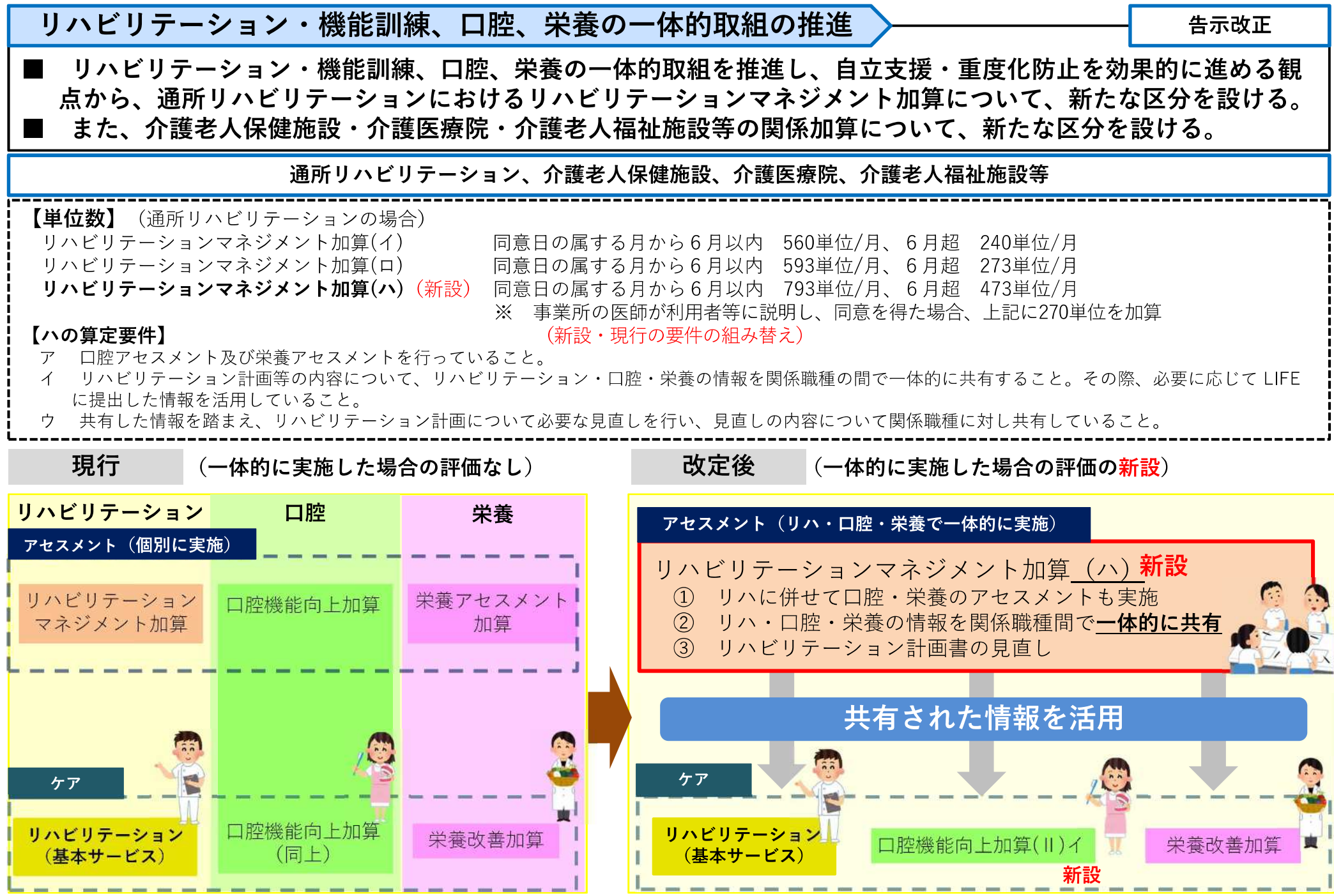

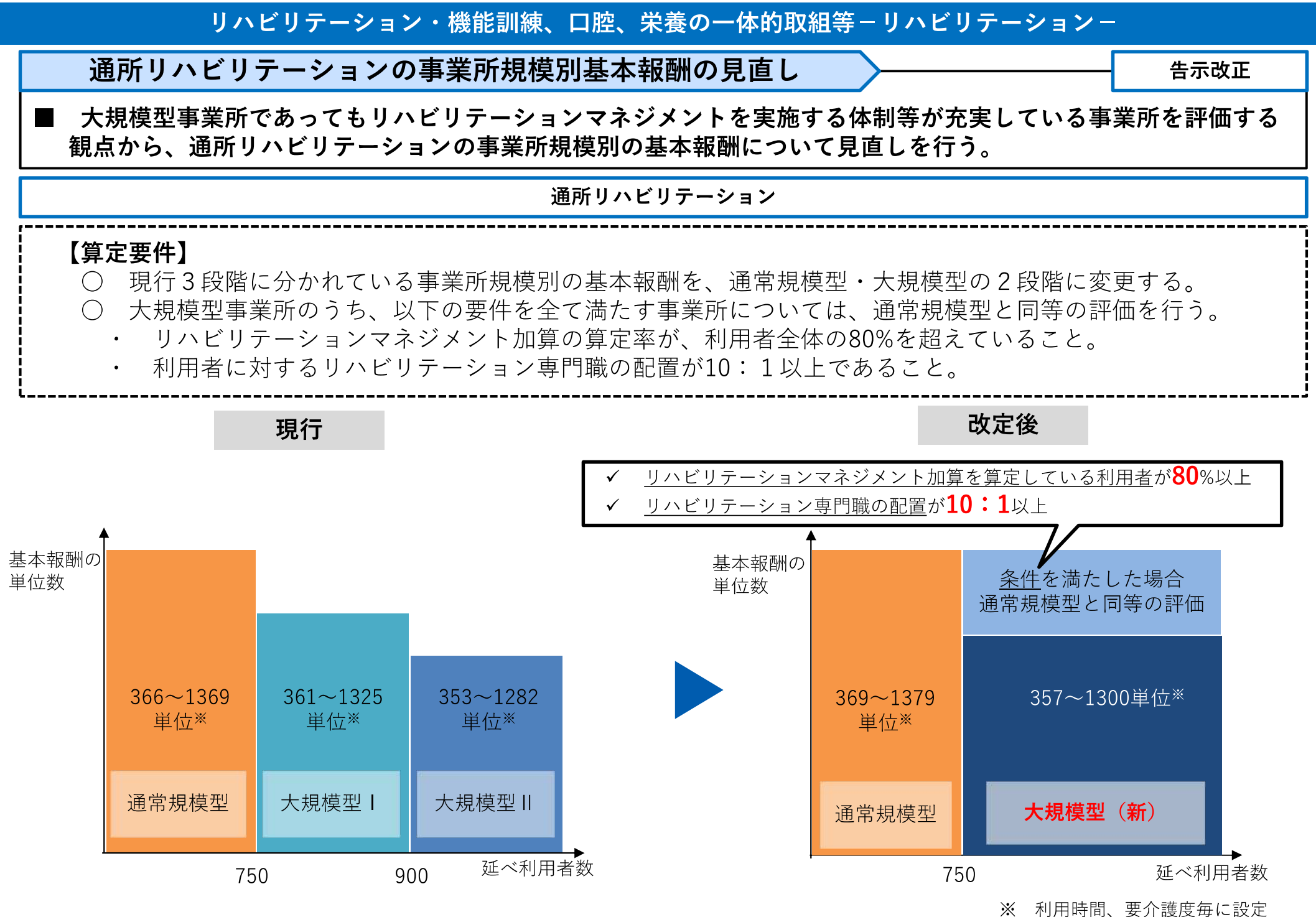

### リハビリテーション・機能訓練、口腔、栄養の一体的取組等-口腔・栄養-

居宅療養管理指導における管理栄養士及び歯科衛生士等の通所サービス利用者に対する介入の充実

告示改正

■ 居宅療養管理指導費について、通所サービス利用者に対する管理栄養士による栄養食事指導及び歯科衛生士等に よる歯科衛生指導を充実させる観点から 、算定対象を通院又は通所が困難な者から通院困難な者に見直す。

#### 居宅療養管理指導★ 【算定対象】 管理栄養士及び歯科衛生士等が行う居宅療養管理指導について、算定対象を「通院又は通所が困難な者」か ら「通院が困難な者」に見直す。 ○: 算定可 ○: 算定可 <現行> <改定後> ×:笪定不可 ×:算定不可 利用者の状況 通所可 通所不可 利用者の状況 通所可 通所不可 诵院可 诵院可 X X X X 通院不可 $\bigcirc$ 通院不可 X $\bigcirc$ $\bigcirc$

### リハビリテーション・機能訓練、口腔、栄養の一体的取組等-口腔-

訪問系サービス及び短期入所系サービスにおいて、職員による利用者の口腔の状態の確認によって、歯科専門職による適切な口腔管理の実施につなげる観点から、事業所と歯科専門職の連携の下、介護職員等による口腔衛生状態及び口腔機能の評価の実施並びに利用者の同意の下の歯科医療機関及び介護支援専門員への情報提供を評価する新たな加算を設ける。

訪問介護、訪問看護★、訪問リハビリテーション★、短期入所生活介護★、短期入所療養介護★、定期巡回・随時対応型訪問介護看護

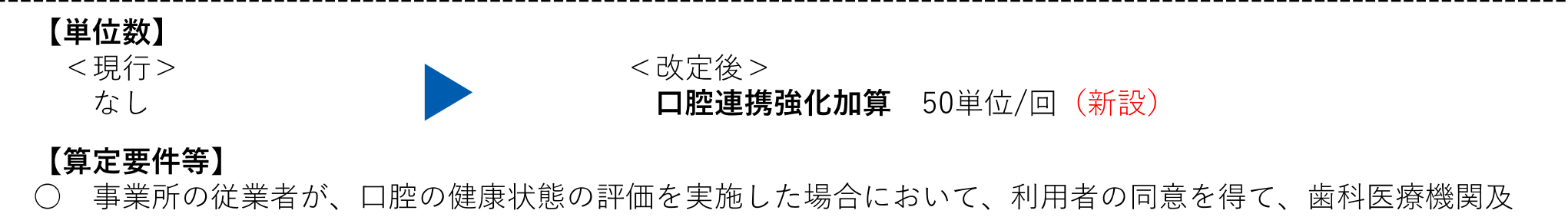

び介護支援専門員に対し、当該評価の結果を情報提供した場合に、1月に1回に限り所定単位数を加算する。 事業所は利用者の口腔の健康状態に係る評価を行うに当たって、診療報酬の歯科点数表区分番号C000に掲げる歯科訪問診療料の算定の実績がある歯科医療機関の歯科医師又は歯科医師の指示を受けた歯科衛生士が、当該従業者からの相談等に対応する体制を確保し、その旨を文書等で取り決めていること。

 ※
 ※
 ※
 ※
 ※
 ※
 ※
 ※
 ※
 ※
 ※
 ※
 ※
 ※
 ※
 ※
 ※
 ※
 ※
 ※
 ※
 ※
 ※
 ※
 ※
 ※
 ※
 ※
 ※
 ※
 ※
 ※
 ※
 ※
 ※
 ※
 ※
 ※
 ※
 ※
 ※
 ※
 ※
 ※
 ※
 ※
 ※
 ※
 ※
 ※
 ※
 ※
 ※
 ※
 ※
 ※
 ※
 ※
 ※
 ※
 ※
 ※
 ※
 ※
 ※
 ※
 ※
 ※
 ※
 ※
 ※
 ※
 ※
 ※
 ※
 ※
 ※
 ※
 ※
 ※
 ※
 ※
 ※
 ※
 ※
 ※
 ※
 ※
 ※
 ※
 ※
 ※
 ※
 ※
 ※
 ※
 ※
 ※
 ※
 ※
 ※
 ※
 ※
 ※
 ※
 ※
 ※

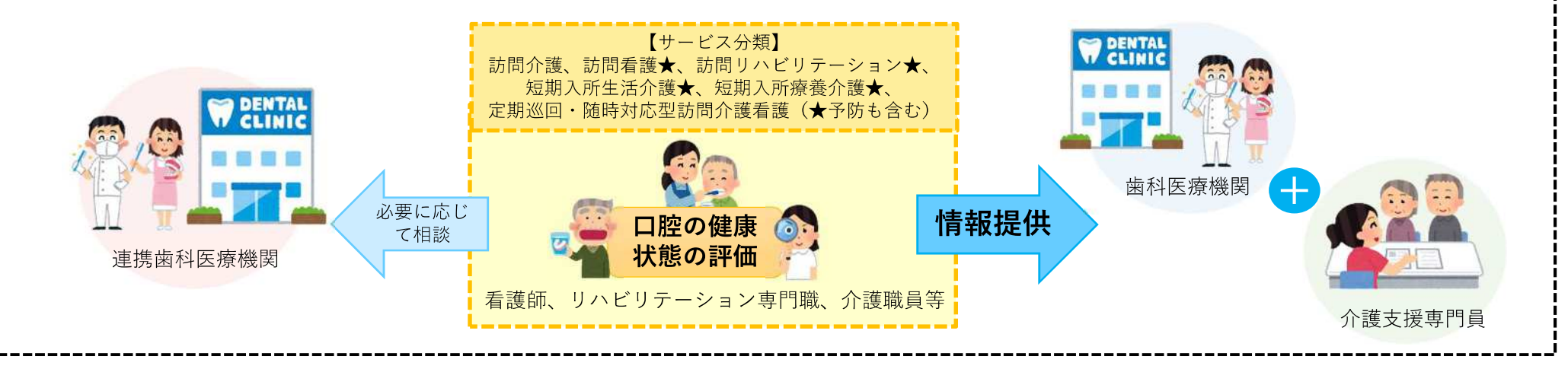

### リハビリテーション・機能訓練、口腔、栄養の一体的取組等-栄養-

退所者の栄養管理に関する情報連携の促進 告示改正 介護保険施設から、居宅、他の介護保険施設、医療機関等に退所する者の栄養管理に関する情報連携が切れ目な く行われるようにする観点から、介護保険施設の管理栄養士が、介護保険施設の入所者等の栄養管理に関する情報 について、他の介護保険施設や医療機関等に提供することを評価する新たな加算を設ける。 介護老人福祉施設、地域密着型介護老人福祉施設入所者生活介護、介護老人保健施設、介護医療院 【単位数】 <現行> <改定後> なし **退所時栄養情報連携加算** 70単位/回(新設) 【算定要件】 ○対象者 介護保険施設A ・厚牛労働大臣が定める特別食※を必要とする入所者又は 低栄養状態にあると医師が判断した入所者。 ○主な算定要件 ・管理栄養士が、退所先の医療機関等に対して、 当該者の栄養管理に関する情報を提供する。 栄養管理に関する情報 ・1月につき1回を限度として所定単位数を算定する。 自宅 ※疾病治療の直接手段として、医師の発行する食 医療機関 介護保険施設B (在宅担当医療機関) 事箋に基づき提供された適切な栄養量及び内容を 有する腎臓病食、肝臓病食、糖尿病食、胃潰瘍 食、貧血食、膵臓病食、脂質異常症食、痛風食、 嚥下困難者のための流動食、経管栄養のための濃 厚流動食及び特別な場合の検査食(単なる流動食 介護支援専門員 及び軟食を除く。)

### リハビリテーション・機能訓練、口腔、栄養の一体的取組等-栄養-

### 栄養に関する情報連携のイメージ図

下線部: R 6 報酬改定事項

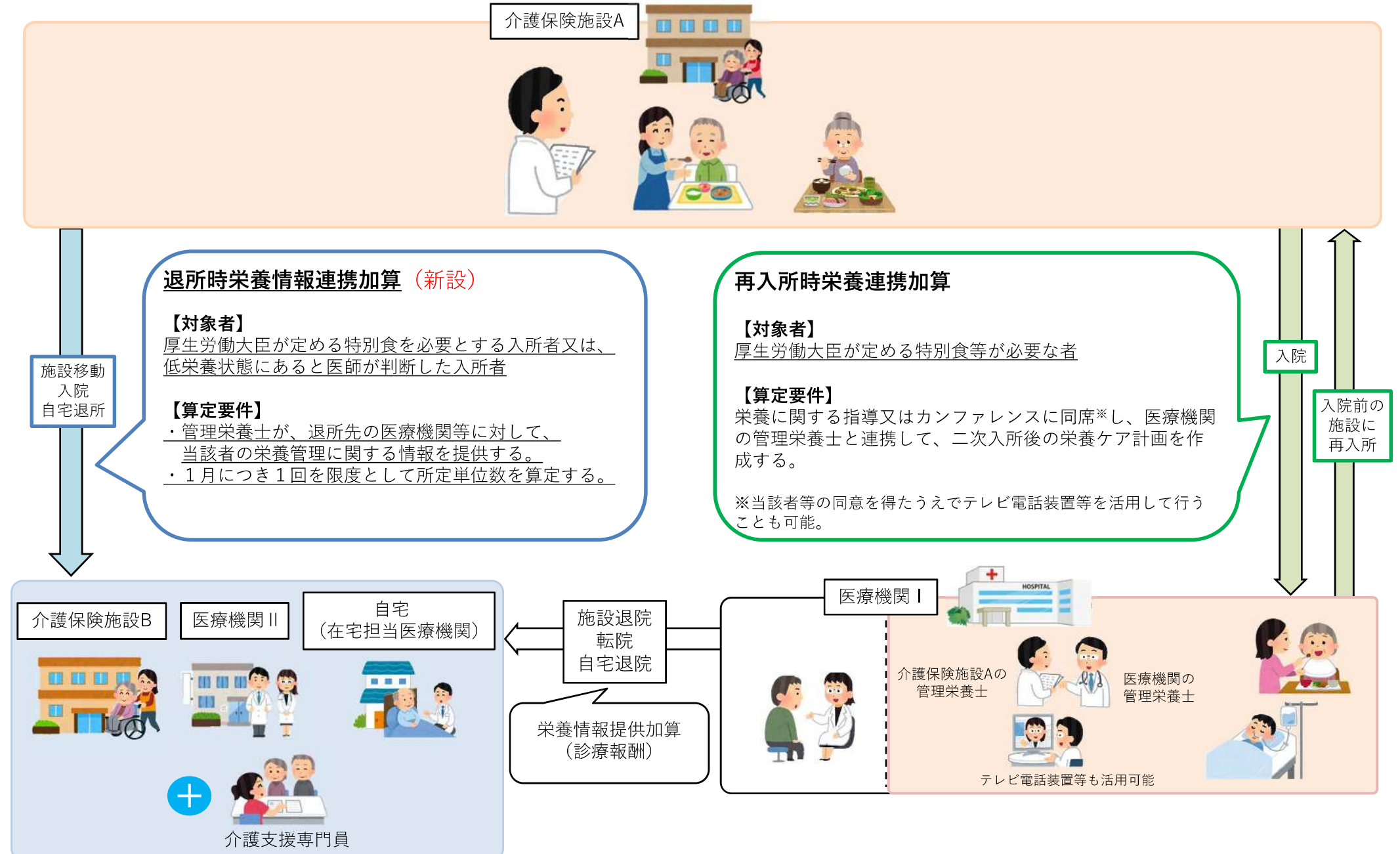

### 自立支援・重度化防止に係る取組の推進

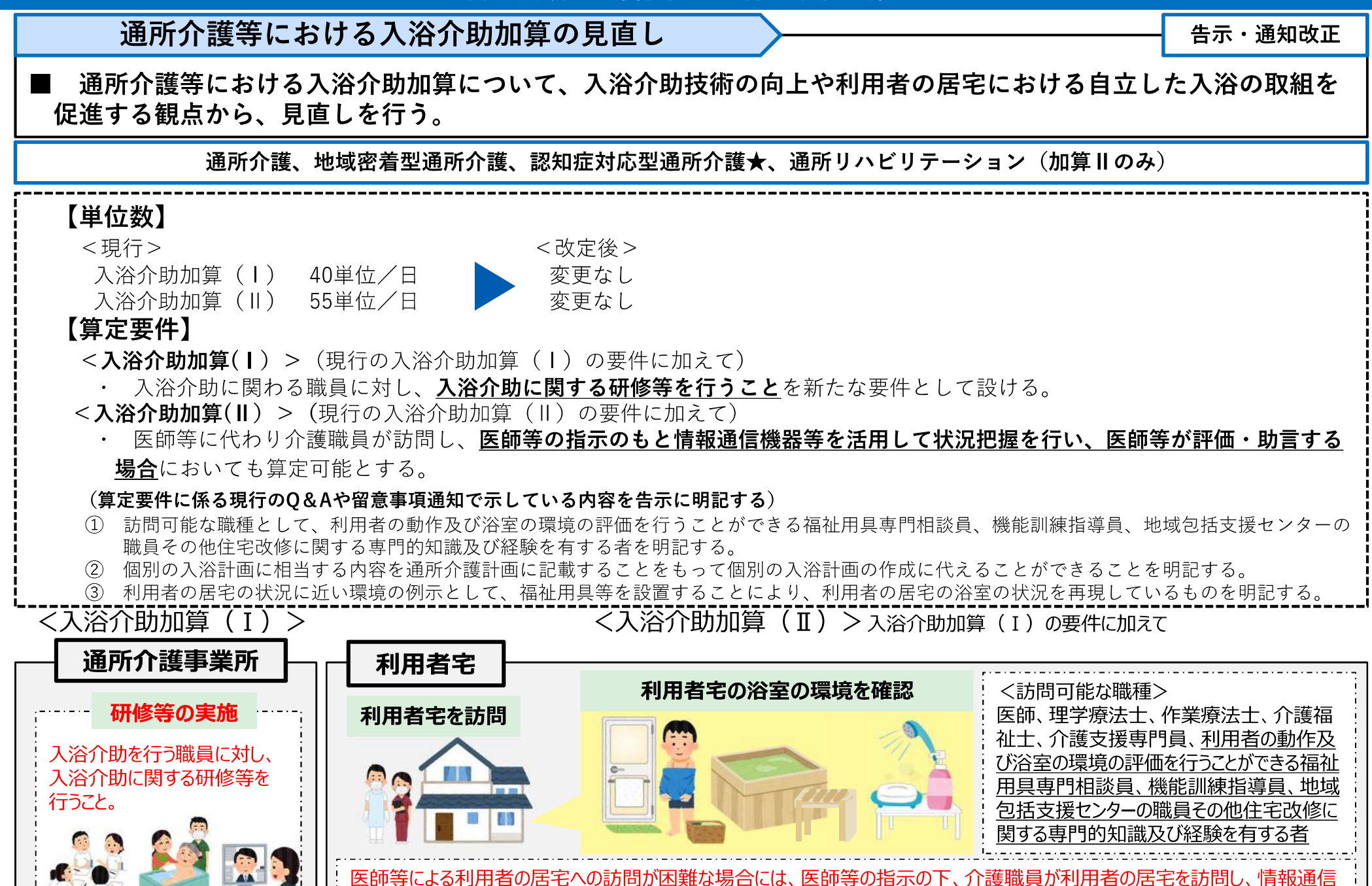

者の動作及び浴室の環境を踏まえ、医師等が評価

'29

肋言を行っても差し支えない。

### 自立支援・重度化防止に係る取組の推進

### 介護老人保健施設における在宅復帰・在宅療養支援機能の促進

告示改正

■ 在宅復帰・在宅療養支援等評価指標及び要件について、介護老人保健施設の在宅復帰・在宅療養支援機能を更に 推進する観点から、指標の取得状況等も踏まえ、以下の見直しを行う。その際、6月の経過措置期間を設けること とする。

ア 入所前後訪問指導割合に係る指標について、それぞれの区分の基準を引き上げる。

イ 退所前後訪問指導割合に係る指標について、それぞれの区分の基準を引き上げる。

ウ 支援相談員の配置割合に係る指標について、支援相談員として社会福祉士を配置していることを評価する。
 ■ また、基本報酬について、在宅復帰・在宅療養支援機能に係る指標の見直しを踏まえ、施設類型ごとに適切な水準に見直しを行うこととする。

#### 介護老人保健施設

※下線部が見直し箇所

| <b>在宅復帰・在宅療養支援等指標:</b> 下記評価項目(①~⑩)について、項目に応じた値を足し合わせた値(最高値:90) |                                               |           |                                              |               |                         |          |  |  |  |
|----------------------------------------------------------------|-----------------------------------------------|-----------|----------------------------------------------|---------------|-------------------------|----------|--|--|--|
| ①在宅復帰率                                                         | 50%超 20                                       | 30%超 10   |                                              |               | 30%以下 0                 |          |  |  |  |
| ②ベッド回転率                                                        | 10%以上 20                                      |           | 5%以上                                         | 10            | 5%未満 0                  |          |  |  |  |
| ③入所前後訪問指導割合                                                    | 30%以上 10 <u>⇒35%以上</u>                        | <u>10</u> | 10%以上 5 <u>⇒15</u> %                         | <u>6以上 5</u>  | 10%未満 0 <u>→15%未満 0</u> |          |  |  |  |
| ④退所前後訪問指導割合                                                    | 30%以上 10 <u>⇒35%以上</u>                        | <u>10</u> | 10%以上 5 <u>⇒15</u> %                         | <u> 6以上 5</u> | 10%未満 0 <u>⇒15%未満 0</u> |          |  |  |  |
| ⑤居宅サービスの実施数                                                    | 3サービ ス 5                                      | 2サー<br>テー | ビス(訪問リハビリ<br>-ションを含む) 3                      | 2サ            | ービス1                    | 0、1サービス0 |  |  |  |
| ⑥リハ専門職の配置割合                                                    | 5以上(PT, OT, STいずれ<br>も配置) 5                   |           | 5以上 3                                        | 3以            | 以上 2                    | 3未満 0    |  |  |  |
| ⑦支援相談員の配置割合                                                    | 3以上 5<br><u>⇒3以上(社会福祉士の</u><br><u>配置あり) 5</u> | ⇒3⊥       | (設定なし)<br><u>以上(社会福祉士の</u><br>配置なし) <u>3</u> | 2以上 3         | →2以上 1                  | 2未満 0    |  |  |  |
| ⑧要介護4又は5の割合                                                    | 50%以上 5                                       |           | 35%以上 3                                      |               | 35%未満 0                 |          |  |  |  |
| ⑨喀痰吸引の実施割合                                                     | 10%以上 5                                       |           | 5%以上 3                                       |               | 5%未満 0                  |          |  |  |  |
| ⑩経管栄養の実施割合                                                     | 10%以上 5                                       |           | 5%以上 3                                       |               | 5%未満 0                  |          |  |  |  |
### 自立支援・重度化防止に係る取組の推進

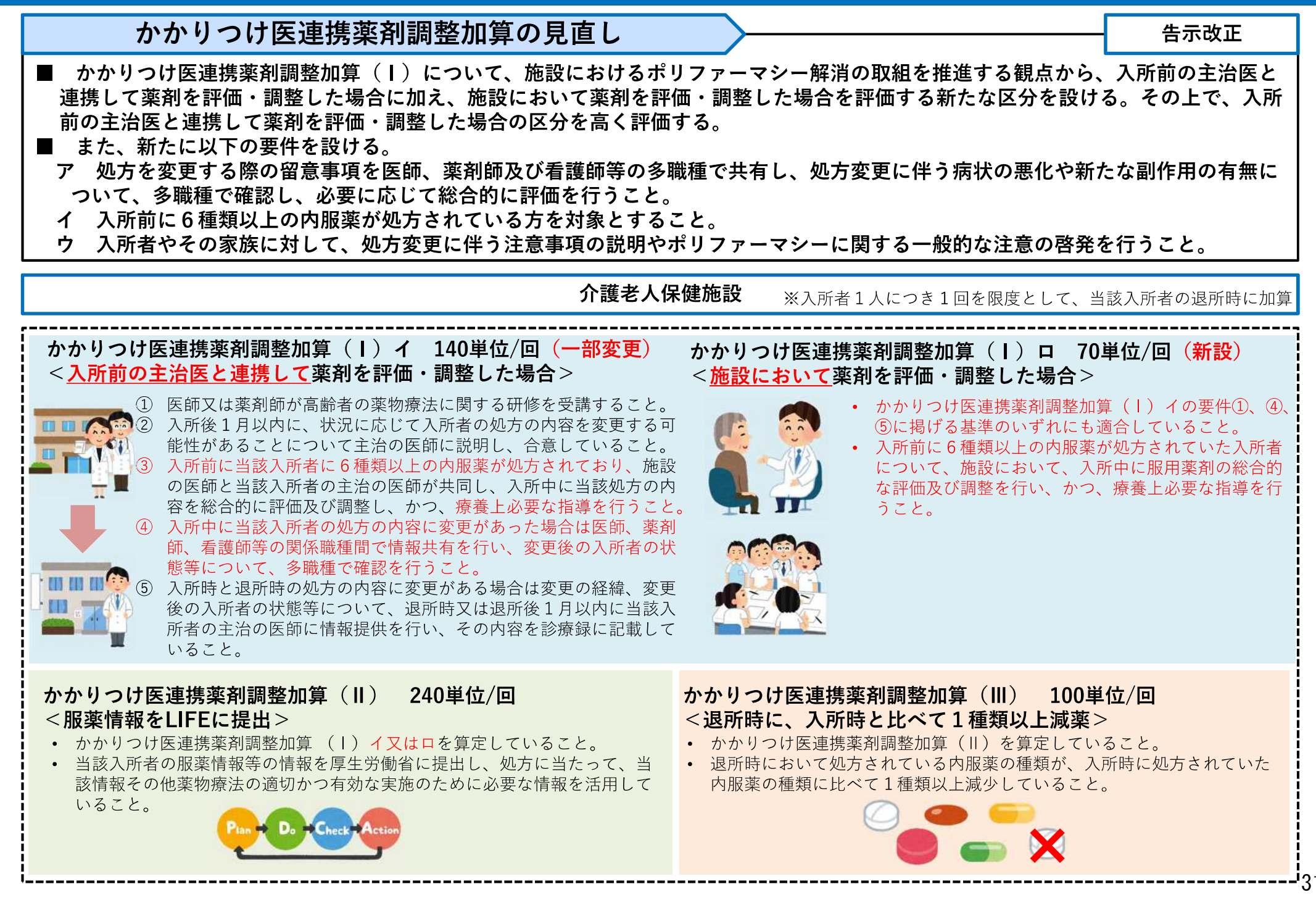

### LIFEを活用した質の高い介護

### 科学的介護推進体制加算の見直し

告示・通知改正

告示・通知改正

■ 科学的介護推進体制加算について、質の高い情報の収集・分析を可能とし、入力負担を軽減し科学的介護を推進 する観点から、見直しを行う。

通所介護、地域密着型通所介護、認知症対応型通所介護★、通所リハビリテーション★、特定施設入居者生活介護★、地域密着型特定施設入居者生活介護、 小規模多機能型居宅介護★、認知症対応型共同生活介護★、看護小規模多機能型居宅介護、介護老人福祉施設、地域密着型介護老人福祉施設入所者生活介護、 介護老人保健施設、介護医療院

- LIFEへのデータ提出頻度について、他のLIFE関連加算と合わせ、少なくとも「3月に1回」に見直す。
- その他、LIFE関連加算に共通した以下の見直しを実施。
  - 入力項目の定義の明確化や、他の加算と共通する項目の選択肢を統一化する
  - 同一の利用者に複数の加算を算定する場合に、一定の条件下でデータ提出のタイミングを統一できるようにする

自立支援促進加算の見直し

自立支援促進加算について、質の高い情報の収集・分析を可能とし、入力負担を軽減し科学的介護を推進する観 点から、見直しを行う。

介護老人福祉施設、地域密着型介護老人福祉施設入所者生活介護、介護老人保健施設、介護医療院

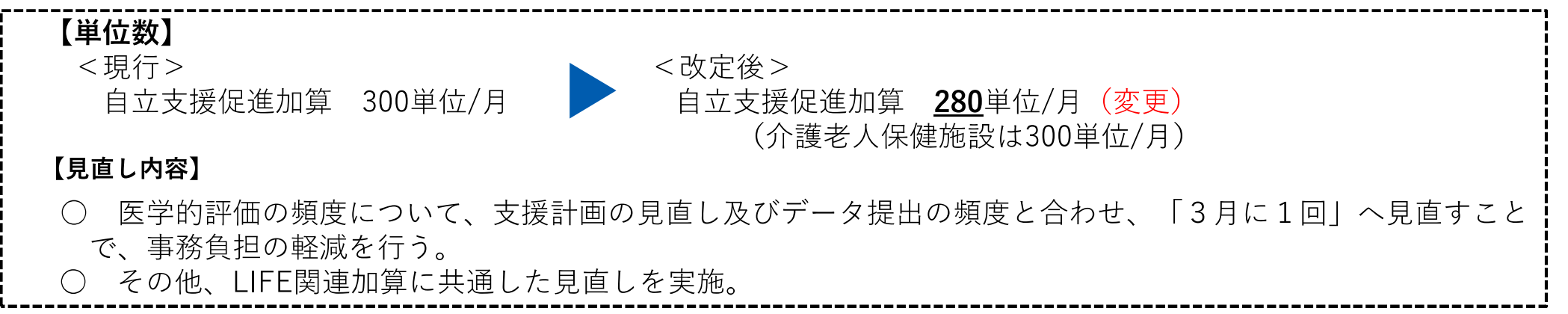

### LIFEを活用した質の高い介護

アウトカム評価の充実のための加算等の見直し

告示・通知改正

■ ADL維持等加算、排せつ支援加算、褥瘡マネジメント加算(介護医療院は褥瘡対策指導管理)について、介護の質の向上に係る取組 を一層推進する観点や自立支援・重度化防止に向けた取組をより一層推進する観点から、見直しを行う。

#### <ADL維持等加算>

通所介護、地域密着型通所介護、認知症対応型通所介護、特定施設入居者生活介護、地域密着型特定施設入居者生活介護、介護老人福祉施設、地域 密着型介護老人福祉施設入所者生活介護

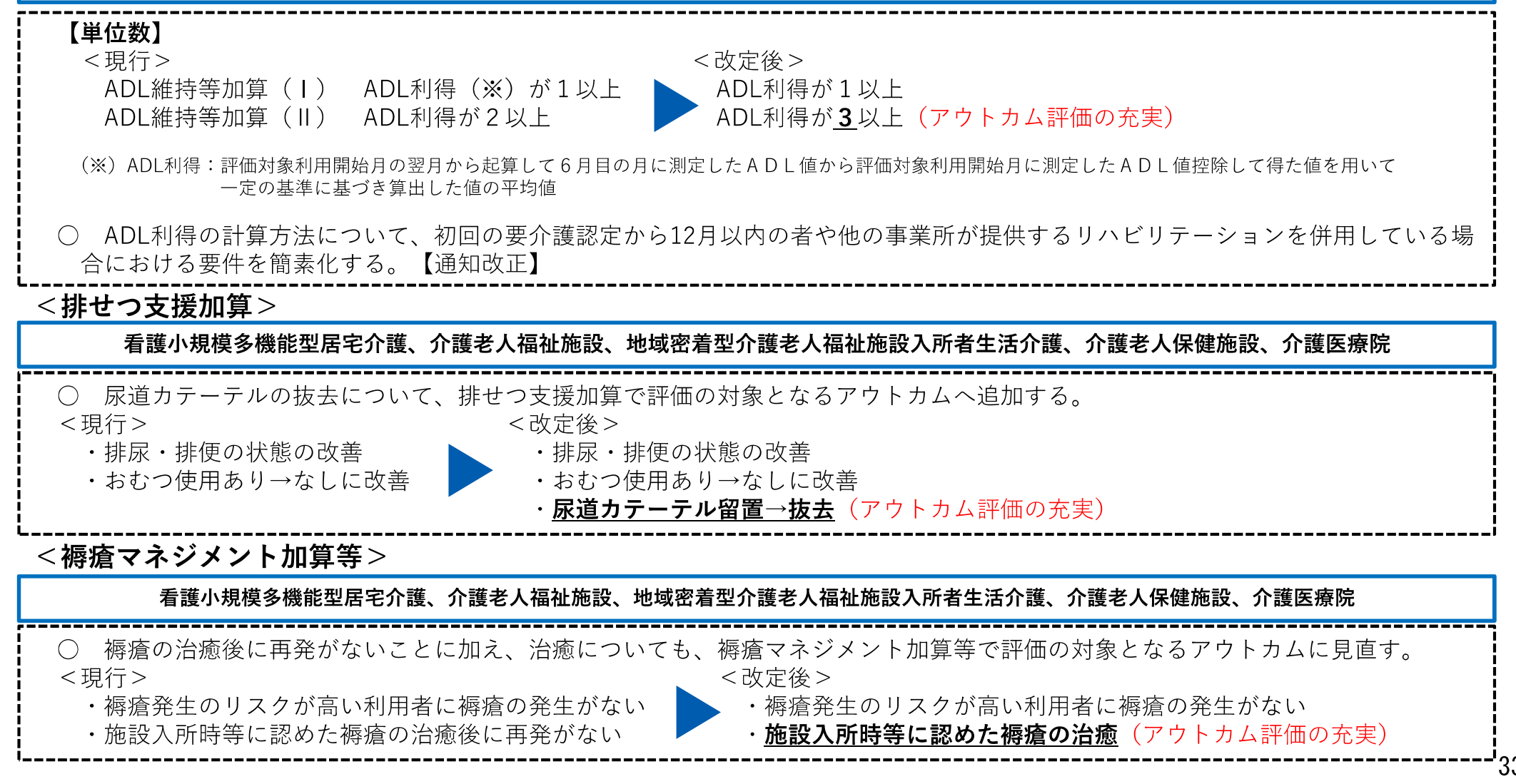

## 3. 良質な介護サービスの効率的な提供に向けた働きやすい職場づくり

### 介護職員の処遇改善

| 介護職員の処遇改善(令利                                                                    | 和6年6月                                   | 施行)                                                                                                    |                                                                            | 告示改正                                                                   |
|---------------------------------------------------------------------------------|-----------------------------------------|----------------------------------------------------------------------------------------------------|----------------------------------------------------------------------------|------------------------------------------------------------------------|
| ■ 介護現場で働く方々にとって、<br>イ<br>加算率の引上げを行う。                                            | 令和6年度に                                  | 2.5%、令和7年度に2.0%のベース                                                                                                    | アップへと確実                                                                    | につながるよう                                                                |
| ■ 介護職員等の確保に向けて、介護<br>する観点から、介護職員処遇改善加<br>て、現行の各加算・各区分の要件及                       | <sup>護職員の処遇<br/>□算、介護職<br/>δび加算率を</sup> | 改善のための措置ができるだけ多く<br>員等特定処遇改善加算、介護職員等<br>組み合わせた4段階の「介護職員等                                                                                                    | の事業所に活用<br>ベースアップ等<br>処遇改善加算」                                              | されるよう推進<br>支援加算につい<br>に一本化を行う。                                         |
| ※ 一本化後の加算については、事<br>要件とする等の観点から、月額賃                                             | 『業所内での<br>賃金の改善に                        | 柔軟な職種間配分を認める。また、<br>関する要件及び職場環境等要件を見                                                                                                    | 人材確保に向け<br>直す。                                                             | てより効果的な                                                                |
| 【訪問介護、訪問入浴介護★、通所介護、地域密着型<br>療養介護★、特定施設入居者生活介護★、地域密着型<br>認知症対応型共同生活介護★、看護小規模多機能型 | 通所介護、療養近<br>特定施設入居者生<br>居宅介護、介護す        | 通所介護、認知症対応型通所介護★、通所リハビリラ<br>活介護、定期巡回・随時対応型訪問介護看護、夜間<br>そ人福祉施設、地域密着型介護老人福祉施設入所者会                                                                                                    | テーション★、短期入雨<br>同対応型訪問介護、小規<br>E活介護、介護老人保健                                  | ff生活介護★、短期入所<br>見模多機能型居宅介護★、<br>書施設、介護医療院】                             |
| <現行>                                                                            |                                         | <改定後>                                                                                                    |                                                                            |                                                                        |
| 介護職員処遇改善加算(1)                                                                   | 13.7%                                   | 介護職員等処遇改善加算( <b>丨</b> )                                                                                                    | 24.5%(新設)                                                                  |                                                                        |
| 介護職員処遇改善加算(Ⅱ)                                                                   | 10.0%                                   | 介護職員等処遇改善加算(Ⅱ)                                                                                                    | 22.4%(新設)                                                                  |                                                                        |
| 介護職員処遇改善加算(Ⅲ)                                                                   | 5.5%                                    | ↑護職員等処遇改善加算(Ⅲ)                                                                                                    | 18.2%(新設)                                                                  |                                                                        |
| 介護職員等特定処遇改善加算(Ⅰ)                                                                | 6.3%                                    | 介護職員等処遇改善加算(Ⅳ)                                                                                                    | 14.5%(新設)                                                                  |                                                                        |
| 介護職員等特定処遇改善加算(Ⅱ)                                                                | 4.2%                                    |                                                                                                    |                                                                            |                                                                        |
| 介護職員等ベースアップ等支援加算                                                                | 章 2.4%                                  | <ul> <li>※:加算率はサービス毎の介護職員の常勤換算<br/>介護の例。処遇改善加算を除く加減算後の</li> <li>※:上記の訪問介護の場合、現行の3加算の取<br/>加算率は2.1%ポイント引き上げられている</li> <li>※:なお、経過措置区分として、令和6年度末<br/>を設け、現行の3加算の取得状況に基づく<br/>加算率の引上げを受けることができるよう</li> </ul> | 職員数に基づき設定<br>総報酬単位数に上記<br>得状況に基づく加算<br>。<br>まで介護職員等処遇<br>加算率を維持した上<br>にする。 | しており、上記は訪問<br>の加算率を乗じる。<br>率と比べて、改定後の<br>攻善加算(V)(1)~(14)<br>で、今般の改定による |

(注)令和6年度末までの経過措置期間を設け、加算率(上記)並びに月額賃金改善に関する要件及び職場環境等要件に関する激変緩和 措置を講じる。

#### 生産性の向上等を通じた働きやすい職場環境づくり

利用者の安全並びに介護サービスの質の確保及び職員の負担軽減に 資する方策を検討するための委員会の設置の義務付け

省令改正

■ 介護現場における生産性の向上に資する取組の促進を図る観点から、現場における課題を抽出及び分析した上で、 事業所の状況に応じて、利用者の安全並びに介護サービスの質の確保及び職員の負担軽減に資する方策を検討する ための委員会の設置を義務付ける。<経過措置3年間>

短期入所系サービス★、居住系サービス★、多機能系サービス★、施設系サービス

介護ロボットやICT等のテクノロジーの活用促進

告示改正

■ 介護ロボットやICT等の導入後の継続的なテクノロジー活用を支援するため、見守り機器等のテクノロジーを導入し、生産性向上ガイドラインに基づいた業務改善を継続的に行うとともに、効果に関するデータ提出を行うことを評価する新たな加算を設ける。

短期入所系サービス★、居住系サービス★、多機能系サービス★、施設系サービス

【単位数】

| 生産性向上推進体制加算 | $(\mathbf{I})$ | 100単位/月 | (新設) |
|-------------|----------------|---------|------|
| 生産性向上推進体制加算 | (    )         | 10単位/月  | (新設) |

【算定要件】

<生産性向上推進体制加算(I)>

○ (Ⅱ)の要件を満たし、(Ⅱ)のデータにより業務改善の取組による成果が確認されたこと。

○ 見守り機器等のテクノロジーを複数導入していること。

○ 職員間の適切な役割分担(いわゆる介護助手の活用等)の取組等を行っていること。

○ 1年以内ごとに1回、業務改善の取組による効果を示すデータの提供を行うこと。

<生産性向上推進体制加算(II)>

○ 利用者の安全並びに介護サービスの質の確保及び職員の負担軽減に資する方策を検討するための委員会の開催や必要な安全 対策を講じた上で、生産性向上ガイドラインに基づいた改善活動を継続的に行っていること。

○ 見守り機器等のテクノロジーを1つ以上導入していること。

○ 1年以内ごとに1回、業務改善の取組による効果を示すデータの提供を行うこと。

#### 生産性の向上等を通じた働きやすい職場環境づくり

生産性向上に先進的に取り組む特定施設における人員配置基準の特例的な柔軟化

省令改正

■ 見守り機器等のテクノロジーの複数活用及び職員間の適切な役割分担の取組等により、生産性向上に先進的に取り組む特定施設について、介護サービスの質の確保及び職員の負担軽減が行われていることを確認した上で、人員配置基準を特例的に柔軟化する。

#### 特定施設入居者生活介護★、地域密着型特定施設入居者生活介護

○ 特定施設ごとに置くべき看護職員及び介護職員の合計数について、要件を満たす場合は、「常勤換算方法で、要 介護者である利用者の数が3(要支援者の場合は10)又はその端数を増すごとに0.9以上であること」とする。

| < 1                                                                                                 | 現行 >                                                                                                    |                                                                              | 5~                                                  | 定後(特例的な基準の新設)                                                                           | ) >                                                     |                      |
|----------------------------------------------------------------------------------------------------|----------------------------------------------------------------------------------------------------|------------------------------------------------------------------------------|-----------------------------------------------------|-----------------------------------------------------------------------------------------|---------------------------------------------------------|----------------------|
|                                                                                                    | 利用者                                                                                                    | 介護職員(+看護職員)                                                                  |                                                     | 利用者                                                                                     | 介護職員(+看護職員)                                             |                      |
|                                                                                                    | 3<br>(要支援の場合は10)                                                                                           | 1                                                                            |                                                     | 3<br>(要支援の場合は10)                                                                        | 0.9                                                     |                      |
| <ul> <li>(要件)</li> <li>・利用者のに<br/>に資する</li> <li>・見守して検護</li> <li>・見受してり間の</li> <li>・上記取い</li> </ul> | 安全並びに介護サービスの<br>方策を検討するための委員会<br>討等していること<br>器等のテクノロジーを複数<br>適切な役割分担の取組等を<br>により介護サービスの質の<br>ることがデータにより確認さ | 質の確保及び職員の負担軽減<br>において必要な安全対策に<br>5月していること<br>していること<br>確保及び職員の負担軽減が行<br>れること | ※安全対策の<br>①職員に対<br>②緊急時の<br>③機器の不<br>④職員に対<br>⑤訪室が必 | )具体的要件<br>する十分な休憩時間の確保<br>)体制整備(近隣在住職員を<br>「具合の定期チェックの実施<br>する必要な教育の実施<br>「要な利用者に対する訪室の | 等の勤務・雇用条件への配慮<br>中心とした緊急参集要員の確<br>(メーカーとの連携を含む)<br>個別実施 | 保等)                  |
| (※)人員<br>3か<br>行う<br>とと                                                                             | 配置基準の特例的な柔軟化の<br>月以上試行し(試行期間中の<br>多職種の職員が参画する委員<br>もに、当該データを指定権者                                           | )申請に当たっては、テクノ<br>こおいては通常の人員配置基<br>員会において安全対策や介護<br>皆に提出することとする。              | ロジーの活用やI<br>準を遵守するこ<br>サービスの質の                      | <sup>戦</sup> 員間の適切な役割分担の取<br>と)、現場職員の意見が適り<br>確保、職員の負担軽減が行れ                             | α組等の開始後、これらを少な<br>刀に反映できるよう、実際に∽<br>っれていることをデータ等で₹      | よくとも<br>ケア等を<br>確認する |

#### 効率的なサービス提供の推進

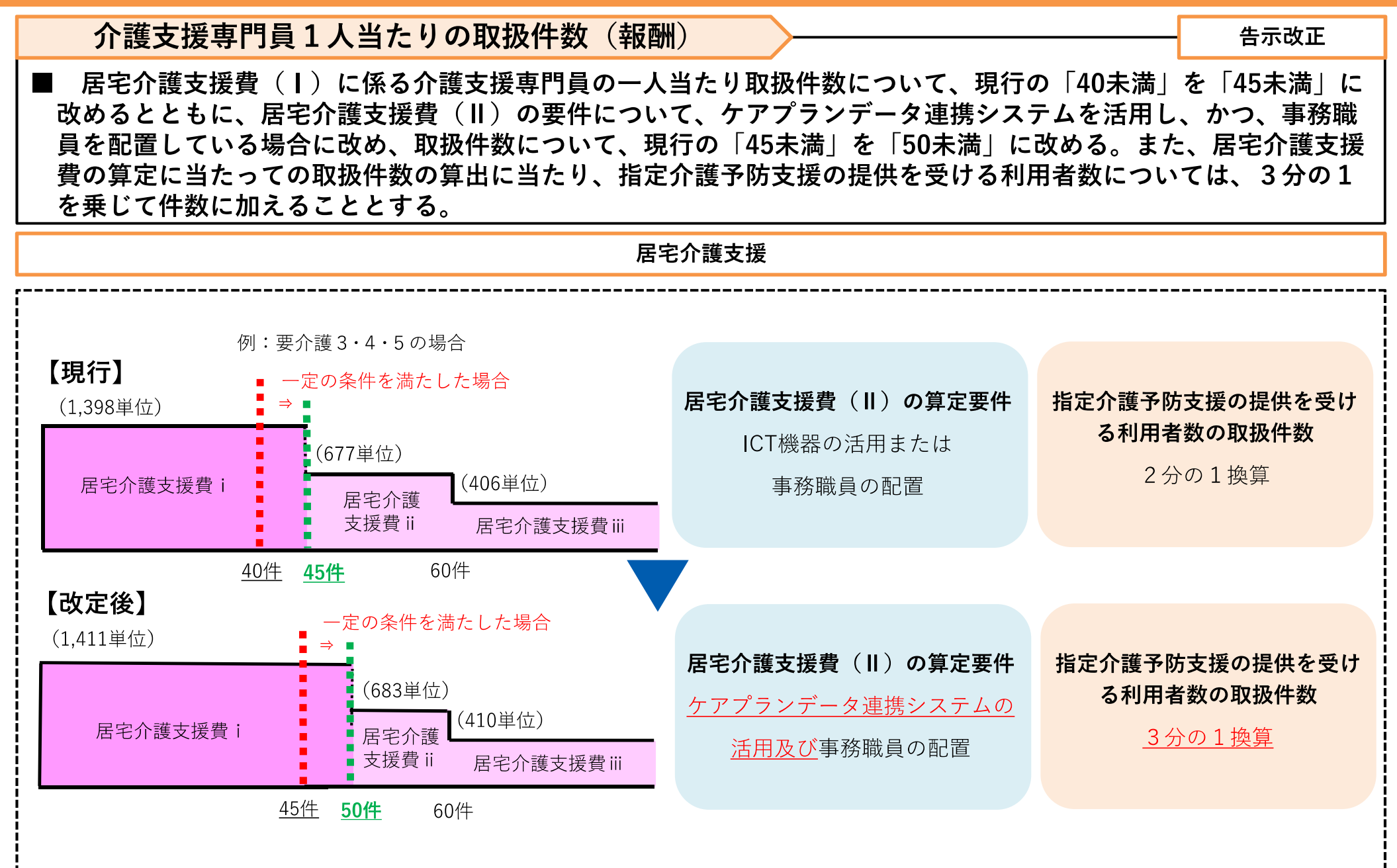

# 4. 制度の安定性・持続可能性の確保

### 評価の適正化・重点化

訪問介護における同一建物等居住者にサービス提供する場合の報酬の見直し

告示改正

■ 訪問介護の同一建物減算について、事業所の利用者のうち、一定割合以上が同一建物等に居住する者への提供で ある場合に、報酬の適正化を行う新たな区分を設け、更に見直しを行う。

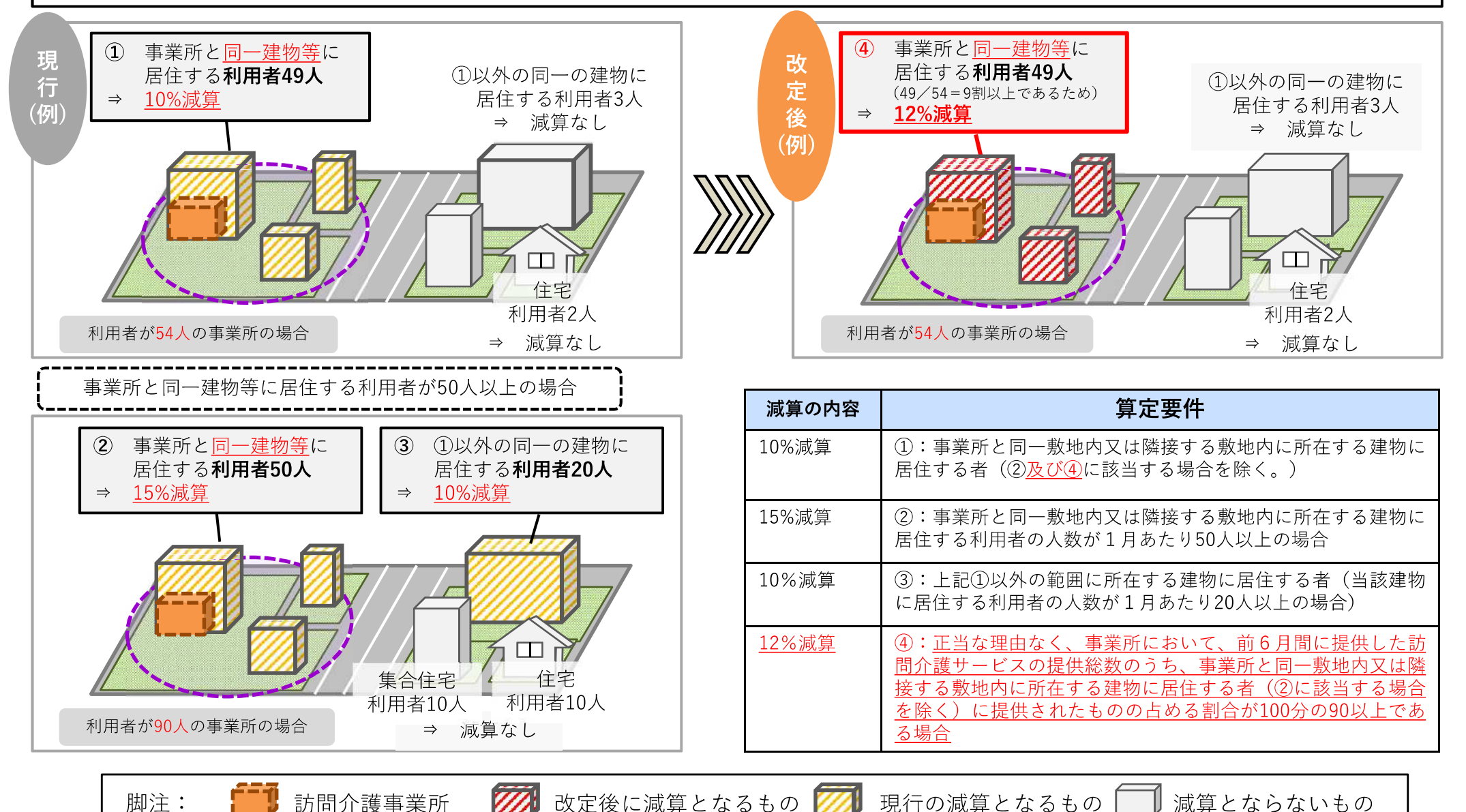

40

### 評価の適正化・重点化

### 短期入所生活介護における長期利用の適正化

■ 短期入所生活介護、介護予防短期入所生活介護における長期利用について、長期利用の適正化を図り、サービスの目的に応じた利用を促す観点から、施設入所と同等の利用形態となる場合、施設入所の報酬単位との均衡を図ることとする。

#### 短期入所生活介護★

○ 短期入所生活介護

<改定後>

| (要介護3の場合)                             | 単独型   | 併設型   | 単独型ユニット型 | 併設型ユニット型 |
|---------------------------------------|-------|-------|----------|----------|
| 基本報酬                                  | 787単位 | 745単位 | 891単位    | 847単位    |
| 長期利用者減算適用後<br>(31日~60日)               | 757単位 | 715単位 | 861単位    | 817単位    |
| 長期利用の適正化<br>(61日以降) <mark>(新設)</mark> | 732単位 | 715単位 | 815単位    | 815単位    |
| (参考)介護老人福祉施設                          | 732単位 |       | 815.     | 単位       |

※ 短期入所生活介護の長期利用について、介護福祉施設サービス費の単位数と同単位数とする。 (併設型は、すでに長期利用者に対する減算によって介護福祉施設サービス費以下の単位数となっていることから、 さらなる単位数の減は行わない。)

○ 介護予防短期入所生活介護

<改定後>

連続して30日を超えて同一事業所に入所している利用者の介護予防短期入所生活介護費について、介護福祉施設サービス費 又はユニット型介護福祉施設サービス費の要介護1の単位数の、75/100(要支援1)又は93/100(要支援2)に相当する 単位数を算定する。(新設)

告示改正

### 評価の適正化・重点化

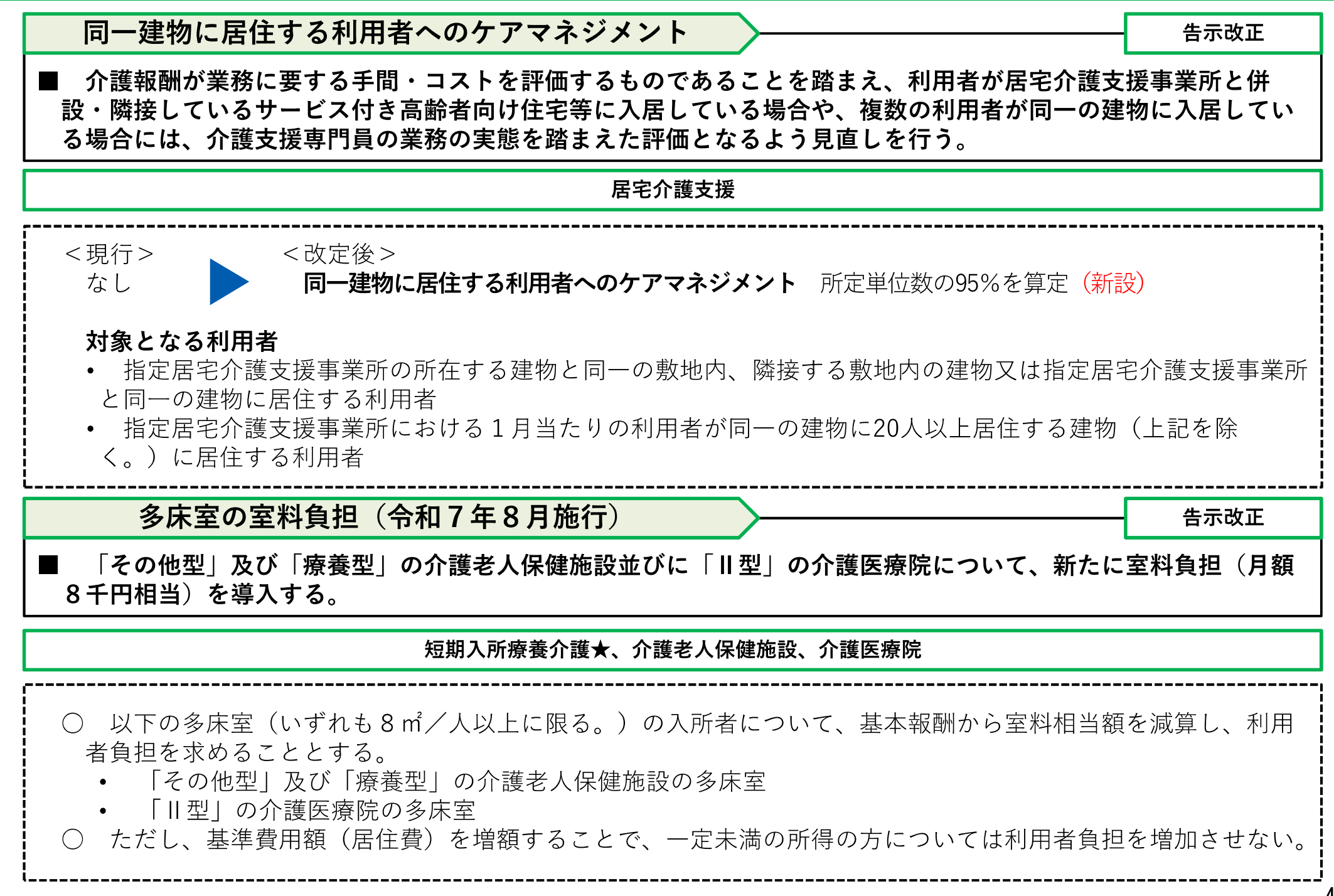

### 報酬の整理・簡素化

### 定期巡回・随時対応型訪問介護看護の基本報酬の見直し

■ 定期巡回・随時対応型訪問介護看護と夜間対応型訪問介護の将来的なサービスの統合を見据えて、夜間対応型訪問介護との一体的実施を図る観点から、定期巡回・随時対応型訪問介護看護の基本報酬に、夜間対応型訪問介護の利用者負担に配慮した新たな区分を設ける。

定期巡回・随時対応型訪問介護看護

| <改定後>    |              |          |                                               |  |  |  |
|----------|--------------|----------|-----------------------------------------------|--|--|--|
|          |              | 一体       | 型事業所(※)                                       |  |  |  |
| 介護度      | 介護・看護<br>利用者 | 介護利用者    | 夜間にのみサービスを必要とする利用者(新設)                        |  |  |  |
| 要介護1     | 7,946単位      | 5,446単位  | 【定額】<br>・基本夜間訪問サービス費:989単位/月                  |  |  |  |
| 要介護2     | 12,413単位     | 9,720単位  | 【出来高】                                         |  |  |  |
| 要介護3     | 18,948単位     | 16,140単位 | ・定期巡回サービス費:372単位/回<br>・随時訪問サービス費(1):567単位/回   |  |  |  |
| 要介護4     | 23,358単位     | 20,417単位 | ・随時訪問サービス費(Ⅱ):764単位/回<br>(2人の訪問介護員等により訪問する場合) |  |  |  |
| 要介護5     | 28,298単位     | 24,692単位 | 注:要介護度によらない                                   |  |  |  |
| (※) 連携型事 | 業所も同様        |          |                                               |  |  |  |

告示改正

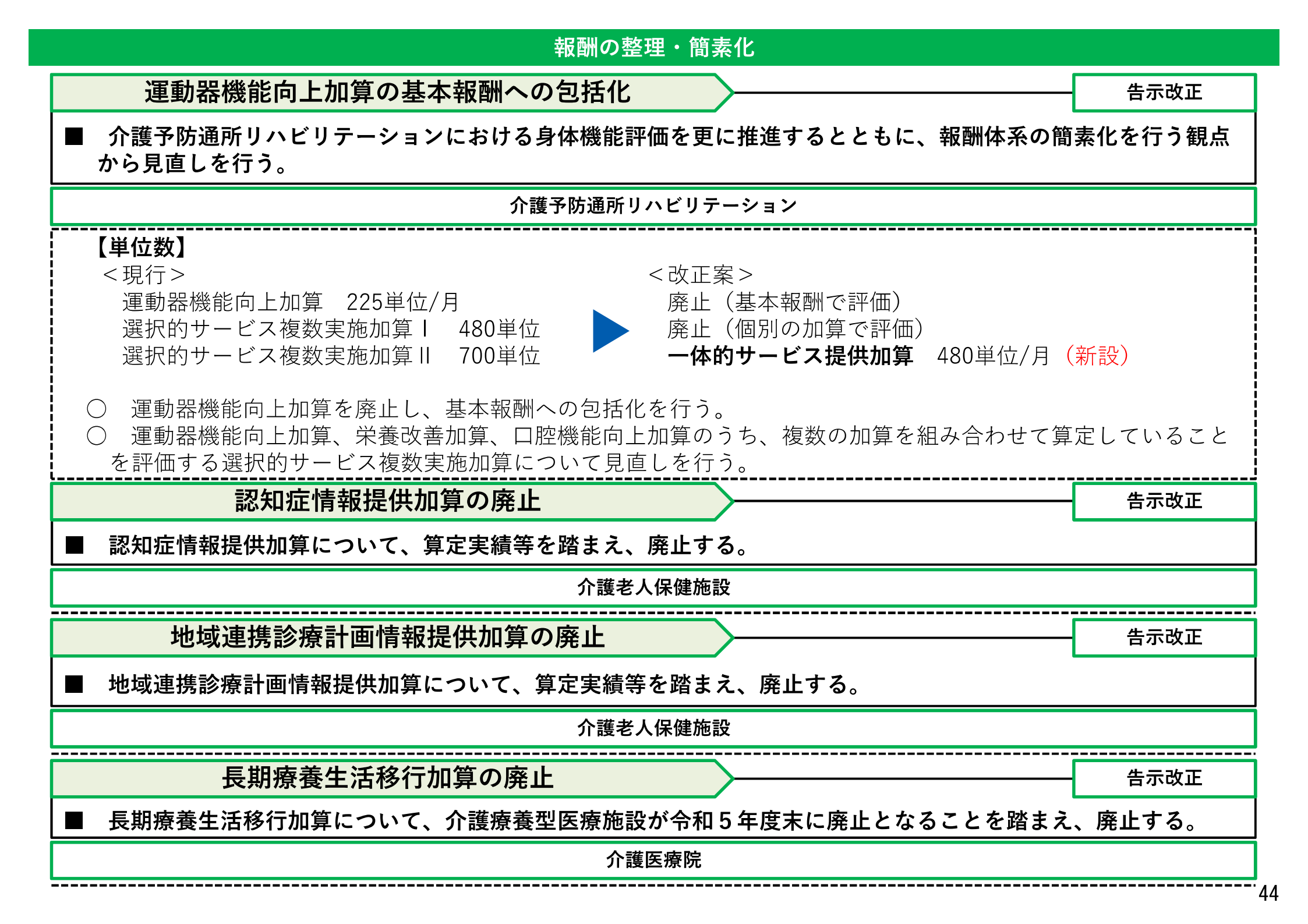

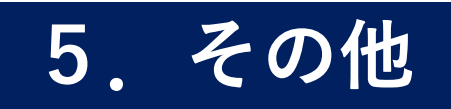

### その他

### 「書面掲示」規制の見直し

■ 運営基準省令上、事業所の運営規程の概要等の重要事項等について、「書面掲示」に加え、インターネット上で 情報の閲覧が完結するよう、介護サービス事業者は、原則として重要事項等の情報をウェブサイトに掲載・公表し なければならないこととする。

全サービス

通所系サービスにおける送迎に係る取扱いの明確化

Q&A発出

省令・告示・通知改正

通所系サービスにおける送迎について、利便性の向上や運転専任職の人材不足等に対応する観点から、送迎先について利用者の居住実態のある場所を含めるとともに、他の介護事業所や障害福祉サービス事業所の利用者との同乗を可能とする。

通所介護、地域密着型通所介護、認知症対応型通所介護★、通所リハビリテーション★、療養通所介護

○ 利用者の送迎について、利用者の自宅と事業所間の送迎を原則とするが、**運営上支障が無く、利用者の居住実態** (例えば、近隣の親戚の家)**がある場所**に限り、当該場所への送迎を可能とする。

 ○ 介護サービス事業所において、他事業所の従業員が自事業所と雇用契約を結び、自事業所の従業員として送迎を 行う場合や、委託契約において送迎業務を委託している場合(共同での委託を含む)には、責任の所在等を明確に した上で、他事業所の利用者との同乗を可能とする。

○ 障害福祉サービス事業所が介護サービス事業所と雇用契約や委託契約(共同での委託を含む)を結んだ場合においても、責任の所在等を明確にした上で、障害福祉サービス事業所の利用者も同乗することを可能とする。
 ※なお、この場合の障害福祉サービス事業所とは、同一敷地内事業所や併設・隣接事業所など、利用者の利便性を損なわない範囲内の事業所とする。

### その他

基準費用額(居住費)の見直し(令和6年8月施行)

■ 令和4年の家計調査によれば、高齢者世帯の光熱・水道費は令和元年家計調査に比べると上昇しており、在宅で 生活する者との負担の均衡を図る観点や、令和5年度介護経営実態調査の費用の状況等を総合的に勘案し、基準費 用額(居住費)を60円/日引き上げる。

短期入所系サービス★、施設系サービス

 ○ 基準費用額(居住費)を、全ての居室類型で1日当たり60円分増額する。
 ○ 従来から補足給付の仕組みにおける負担限度額を0円としている利用者負担第1段階の多床室利用者について は、負担限度額を据え置き、利用者負担が増えないようにする。

告示改正

#### その他

### 地域区分

#### 告示改正

■ 令和6年度以降の級地の設定に当たっては、現行の級地を適用することを基本としつつ、公平性を欠く状況にあると考えられる自治体については特例(※1)を設け、自治体に対して行った意向調査の結果を踏まえ、級地に反映する。

また、平成27年度介護報酬改定時に設けられた経過措置(※2)については令和5年度末までがその期限となっているが、令和8年度末までの延長を認める。

(※1)

- ア 次の場合は、当該地域に隣接する地域に設定された地域区分のうち、一番低い又は高い地域区分までの範囲で引き上げる又は引き下げることを認める。
  - i 当該地域の地域区分よりも高い又は低い地域に全て囲まれている場合。
  - ii 当該地域の地域区分よりも高い又は低い級地が設定された地域に複数隣接しており、かつ、その地域の中に当該地域と4級地 以上の級地差がある地域が含まれている場合。なお、引上げについては、地域手当の級地設定がある自治体を除く。
  - iii 当該地域の地域区分よりも高い又は低い級地が設定された地域に囲まれており、かつ、同じ地域区分との隣接が単一(引下げの場合を除く。)の場合。なお、引上げについては、地域手当の級地設定がある自治体を除く。(新設)
- イ 5級地以上の級地差がある地域と隣接している場合について、4級地差になるまでの範囲で引上げ又は引下げを認める。(新設)
- (注1) 隣接する地域の状況については、同一都道府県内のみの状況に基づき判断することも可能とする。(アiのみ)
- (注2)広域連合については、構成自治体に適用されている区分の範囲内で選択することを認めているが、令和5年度末に解散する場合について、激変緩和措置を設ける。
- (注3) 自治体の境界の過半が海に面している地域にあっては、イの例外として、3級地差以上の級地差であっても2級地差になるまで引上げを認める。

(注4)障害福祉サービス等報酬及び子ども・子育て支援制度における公定価格の両方の地域区分が、経過措置等による特別な事情で介護報酬の級地より高く なっている場合、その範囲内において、隣接する高い級地のうち最も低い区分まで引上げを可能とする。

(※2)

平成27年度の地域区分の見直しに当たり、報酬単価の大幅な変更を緩和する観点から、従前の設定値と見直し後の設定値の範囲内 で選択することが可能とするもの。

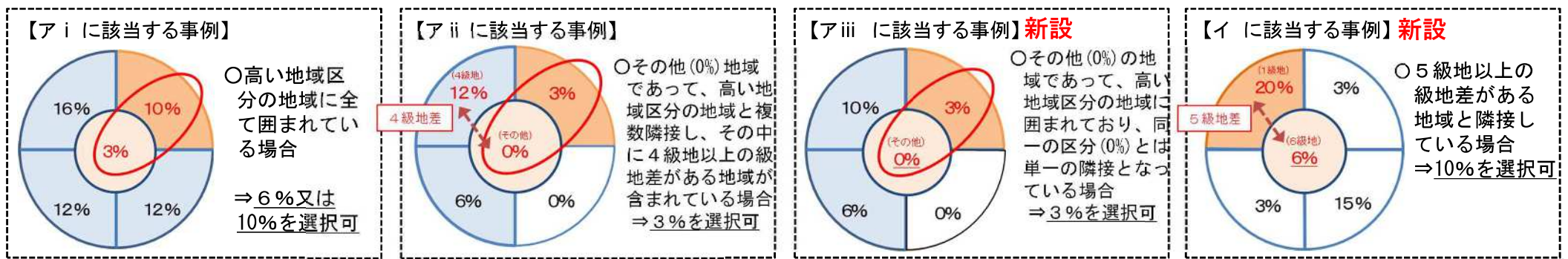

### 基本報酬の見直し

| 概要                                                             |                                                                                                    | 告示改正                              |
|----------------------------------------------------------------|----------------------------------------------------------------------------------------------------|-----------------------------------|
| <ul> <li>○ 改定率につい</li> <li>メリハリのある</li> <li>その他の改定率</li> </ul> | ヽては、介護現場で働く方々の処遇改善を着実に行いつつ、サービス毎の経営状況の<br>ら対応を行うことで、全体で+1.59%を確保。そのうち、介護職員の処遇改善タ<br>≊として、賃上げ税制を活用しつつ、介護職員以外の処遇改善を実現できる水準とし | D違いも踏まえた<br>♪+0.98%、<br>レて+0.61%。 |
| ○ これを踏まえ<br>の改定財源につ                                            | 」て、介護職員以外の賃上げが可能となるよう、各サービスの経営状況にも配慮して<br>ついて、基本報酬に配分する。                                                                   | つつ+0. 61%                         |

#### 令和6年度介護報酬改定に関する「大臣折衝事項」(令和5年12月20日)(抄)

令和6年度介護報酬改定については、<u>介護現場で働く方々の処遇改善を着実に行いつつ</u>、<u>サービス毎の経営状</u> <u>況の違いも踏まえたメリハリのある対応を行う</u>ことで、改定率は全体で+1.59%(国費432億円)とする。具体的 には以下の点を踏まえた対応を行う。

- <u>介護職員の処遇改善分として、上記+1.59%のうち+0.98%を措置</u>する(介護職員の処遇改善分は令和6年6月 施行)。その上で、賃上げ税制を活用しつつ、<u>介護職員以外の処遇改善を実現できる水準として、+0.61%を措置</u> する。
- ・ このほか、改定率の外枠として、処遇改善加算の一本化による賃上げ効果や、光熱水費の基準費用額の増額によ る介護施設の増収効果が見込まれ、これらを加えると、+0.45%相当の改定となる。
- 既存の加算の一本化による新たな処遇改善加算の創設に当たっては、今般新たに追加措置する処遇改善分を活用し、介護現場で働く方々にとって、令和6年度に2.5%、令和7年度に2.0%のベースアップへと確実につながるよう、配分方法の工夫を行う。あわせて、今回の改定が、介護職員の処遇改善に与える効果について、実態を把握する。
- 今回の報酬改定では、処遇改善分について2年分を措置し、3年目の対応については、上記の実態把握を通じた
   処遇改善の実施状況等や財源とあわせて令和8年度予算編成過程で検討する。

### 介護報酬改定の改定率について

| 改定時期       | 改定にあたっての主な視点                                                                                                    | 改定率                                                                                                    |
|------------|----------------------------------------------------------------------------------------------------|----------------------------------------------------------------------------------------------------|
| 平成15年度改定   | <ul> <li>○ 自立支援の観点に立った居宅介護支援(ケアマネジメント)の確立</li> <li>○ 自立支援を指向する在宅サービスの評価</li> <li>○ 施設サービスの質の向上と適正化</li> </ul>                                      | ▲2. 3%                                                                                                    |
| 平成17年10月改定 | <ul> <li>○ 居住費(滞在費)に関連する介護報酬の見直し ○ 食費に関連する介護報酬の見直し</li> <li>○ 居住費(滞在費)及び食費に関連する運営基準等の見直し</li> </ul>                                                |                                                                                                    |
| 平成18年度改定   | <ul> <li>○ 中重度者への支援強化</li> <li>○ 小護予防、リハビリテーションの推進</li> <li>○ 地域包括ケア、認知症ケアの確立</li> <li>○ サービスの質の向上</li> <li>○ 医療と介護の機能分担・連携の明確化</li> </ul>         | ▲0.5%[▲2.4%]<br>※[]は平成17年10月改定分を含む。                                                                                               |
| 平成21年度改定   | <ul> <li>○ 介護従事者の人材確保・処遇改善○ 医療との連携や認知症ケアの充実</li> <li>○ 効率的なサービスの提供や新たなサービスの検証</li> </ul>                                                           | 3.0%                                                                                                    |
| 平成24年度改定   | <ul> <li>○ 在宅サービスの充実と施設の重点化</li> <li>○ 自立支援型サービスの強化と重点化</li> <li>○ 医療と介護の連携・機能分担</li> <li>○ 介護人材の確保とサービスの質の評価(交付金を報酬に組み込む)</li> </ul>              | 1.2%                                                                                                    |
| 平成26年度改定   | <ul> <li>○ 消費税の引き上げ(8%)への対応</li> <li>・基本単位数等の引上げ</li> <li>・区分支給限度基準額の引上げ</li> </ul>                                                                | 0. 63%                                                                                                    |
| 平成27年度改定   | <ul> <li>○ 中重度の要介護者や認知症高齢者への対応の更なる強化</li> <li>○ 介護人材確保対策の推進(1.2万円相当)</li> <li>○ サービス評価の適正化と効率的なサービス提供体制の構築</li> </ul>                              | ▲2. 27%                                                                                                    |
| 平成29年度改定   | ○ 介護人材の処遇改善(1万円相当)                                                                                                    | 1.14%                                                                                                    |
| 平成30年度改定   | <ul> <li>○ 地域包括ケアシステムの推進</li> <li>○ 自立支援・重度化防止に資する質の高い介護サービスの実現</li> <li>○ 多様な人材の確保と生産性の向上</li> <li>○ 介護サービスの適正化・重点化を通じた制度の安定性・持続可能性の確保</li> </ul> | 0. 54%                                                                                                    |
| 令和元年10月改定  | <ul> <li>○ 介護人材の処遇改善</li> <li>○ 消費税の引上げ(10%)への対応</li> <li>・基本単位数等の引上げ・区分支給限度基準額や補足給付に係る基準費用額の引上げ</li> </ul>                                        | 2.13%<br>[ 処遇改善 1.67% 消費税対応 0.39%<br>[ 補足給付 0.06%                                                                                 |
| 令和3年度改定    | <ul> <li>○ 感染症や災害への対応力強化</li> <li>○ 自立支援・重度化防止の取組の推進</li> <li>○ 介護人材の確保・介護現場の革新</li> <li>○ 制度の安定性・持続可能性の確保</li> </ul>                              | 介護職員の人材確保・処遇改善にも配慮しつつ、物<br>価動向による物件費への影響など介護事業者の経<br>営を巡る状況等を踏まえ、<br>0.70%<br>※うち、新型⊐ロナウイルス感染症に対応するための<br>特例的な評価 0.05%(令和3年9月末まで) |
| 令和4年10月改定  | ○ 介護人材の処遇改善(9千円相当)                                                                                                    | 1.13%                                                                                                    |
| 令和6年度改定    | <ul> <li>○地域包括ケアシステムの深化・推進</li> <li>○自立支援・重度化防止に向けた対応</li> <li>○良質な介護サービスの効率的な提供に向けた働きやすい職場づくり</li> <li>○制度の安定性・持続可能性の確保</li> </ul>                | 1.59%<br>〔介護職員の処遇改善 0.98%<br>その他 0.61%〕                                                                                           |

### 令和6年度介護報酬改定の施行時期について(主な事項)

- 令和6年度介護報酬改定の施行時期については、令和6年度診療報酬改定が令和6年6月1日施行とされた こと等を踏まえ、以下のとおりとする。
  - ▶ <u>6月1日施行とするサービス</u>
    - 訪問看護
    - 訪問リハビリテーション
    - 居宅療養管理指導
    - 通所リハビリテーション

### ▶ <u>4月1日施行とするサービス</u>

- 上記以外のサービス
- 令和6年度介護報酬改定における処遇改善関係加算の加算率の引上げについては、予算編成過程における検討を踏まえ、令和6年6月1日施行とする。これを踏まえ、加算の一本化についても令和6年6月1日施行とするが、現行の処遇改善関係加算について事業所内での柔軟な職種間配分を認めることとする改正は、令和6年4月1日施行とする。
- 補足給付に関わる見直しは、以下のとおりとする。

#### ▶ <u>令和6年8月1日施行とする事項</u>

- 基準費用額の見直し
- 今和7年8月1日施行とする事項
  - 多床室の室料負担

● 本システム運用による自治体・介護事業所のメリット

### 電子申請・届出システムの概要

本システムは、介護事業所用の「申請届出サブシステム」、地方公共団体用の「受付サブシステム」で構 成されています。

| 介護事業所側の申請届出                                                                                                    | 地方公共団体による受付・審査                                                                     |
|----------------------------------------------------------------------------------------------------|------------------------------------------------------------------------------------|
| 電子中語語出システム<br>OE 次回でログインする<br>「「思」SE XID TO グインする<br>「「思」SE XID TO グインする<br>「「思」SE XID TO グインする<br>「「思」SE XID TO グインする | 電子申請届出システム<br>D-000++を入れてロケインドを使べて成本。<br>「ロク・F<br>(コク・F<br>(コク・F<br>(コク・F<br>(コク・F |
| Narray, E Monte ef Switz, unter wet Rolley, 20 Spit switter                                                            | Countrie Minter of Nath Lacur est Veller. 41 Spt seened.                           |
| GビズIDによるログイン                                                                                                    | ヘルプデスクより発行されたID・PWよりログイン※<br>※利用開始時期の約3か月前にメールより発行されます。                            |
| インターネット環境による接続                                                                                                    | 原則、LGWANによる接続※                                                                     |
|                                                                                                    | ※インターネット接続系からのアクセスも可能だが、端末制限するなどの制御が必要です。                                          |

出所)厚生労働省「電子申請届出システム」申請届出システム:<u>https://www.kaigokensaku.mhlw.go.jp/shinsei/</u>(閲覧日:令和5年6月22日) 厚生労働省「電子申請届出システム」受付サブシステム:<u>www.kaigokensaku.mhlw.hg.admix.go.jp</u>(閲覧日:令和5年6月22日)

### 申請届出サブシステムの紹介1:メニュー

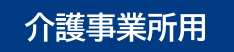

ログインに成功すると、トップ画面にある『メニュー』画面を表示します。

『メニュー』画面は①ヘッダーメニュー、②状況確認及び入力再開メニュー、③申請届出メニューで構成 されています。

|   |                                                                                                    | ACCELET ALL THE ALLER A                                                                                                    | (各種マニュア                 |
|---|----------------------------------------------------------------------------------------------------|----------------------------------------------------------------------------------------------------|-------------------------|
|   | <u><u></u><u></u><u></u><u></u><u></u><u></u><u></u><u></u><u></u><u></u><u></u><u></u><u></u><u></u><u></u><u></u><u></u><u></u><u></u></u>                              |                                                                                                    | 参照でさま9。                 |
|   | 中靖届出メニュー                                                                                                    |                                                                                                    |                         |
| 2 | 【状況確認および入力再開パニュー】<br>1. 中請量出状況確認<br>※論・電出の状況確認 座門」となった申請・電出の再申請・電出考約15級論                                                                                                  |                                                                                                    | 申請(届出)の状況を<br>確認することができ |
| 3 | 【中語編出メニュー】<br>・ <u>推進指定</u> 申請<br>※理想定申請起行う後後<br>2 変更加出<br>・ <u>介語資格事業の変更編出</u><br>小時前述事業所立定変更用出進行う後期<br>2 法人情報に係る一语変更描出<br>得故事業所を遵要する法人における法人情報に一指変更用出先行う機能<br>更詳申請知行う機能 | <ul> <li>4 年の載</li> <li>1 周期展示</li> <li>1 <u>推定: 法正届出</u></li> <li>3 指定該理選出</li> <li>4 指定医子型法律名量の編出#</li> <li>5 分選本人保健推進:介護医療院 管理者承認申請#</li> <li>5 分選本人保健推進:介護医療院 管理者承認申請#</li> <li>7 介護女人保健推進:介護医療院 管理者承認申請#</li> <li>7 介護女人保健推進:介護医療院 電量者承認申請#</li> <li>7 介護女人保健推進:介護医療院 電量者承認申請#</li> <li>7 介護女人保健推進:介護医療院 電量者承認申請#</li> <li>1 介護子所支援会員の編出#</li> <li># 市中市市東京学編録りービスのみ、加速地域需要型サービスのみ</li> <li>5 加算に関する概念</li> <li>1 進速期度に基本(中請届出<br/>小園保健主社)のの条約(本書)</li> </ul> | 申請(届出)を行うこができます。        |
|   |                                                                                                    | (012X-2                                                                                                    |                         |

出所)厚生労働省「電子申請届出システム」より一部改変 (<u>https://www.kaigokensaku.mhlw.go.jp/shinsei/</u>閲覧日:令和5年6月22日)

# 申請届出サブシステムの紹介2:申請届出の流れ

介護事業所用

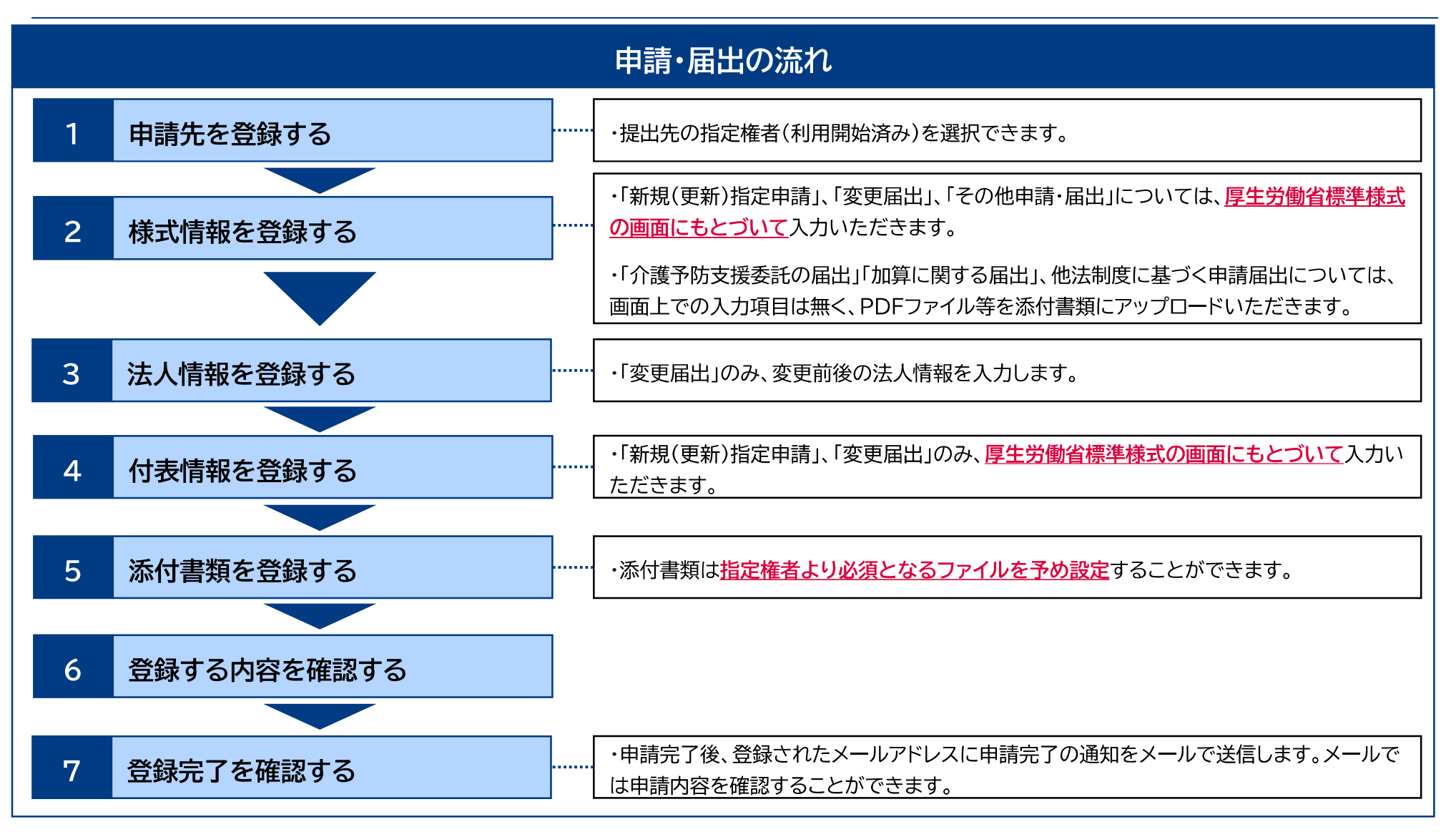

申請届出サブシステムの紹介3:カスタマイズ画面①

介護事業所用

様式情報の入力画面には、利用開始前のマスタ登録により指定権者からの注意事項(お知らせ)を表示できます。

| 3. 様式情報を登録する                                                                                         | JP                                                                                                    |
|----------------------------------------------------------------------------------------------------|----------------------------------------------------------------------------------------------------|
| 電子申請届出システム                                                                                           | <ol> <li>指定権者からの注意事項を確認します。</li> <li>注意事項を読んだ上で、チェックボックスが<br/>ある場合にはチェックボックスに記載の条件<br/>に対応してチェックボックスをクリックしま<br/>す。</li> </ol> |
| 記録要規 1. 印度有に理点の作用具種の所在地体験は立方一部分やる必要はありません。<br>また、研究者種の作性法地情報は、原本 登記等項症明書の内容を記録によせた、確認さや経営整要の記入ら可能です。 |                                                                                                    |

出所)厚生労働省「電子申請届出システム 介護事業所向け操作ガイド 第1.1版」より一部改変 (<u>https://www.kaigokensaku.mhlw.go.jp/shinsei/pdf/manual\_shinsei 1 11.pdf</u> 閲覧日:令和5年6月22日) ※最新情報は上記ホームページをご確認ください。

申請届出サブシステムの紹介3:カスタマイズ画面②

添付書類についても、利用開始前のマスタ登録により、指定権者より提出すべき提出書類およびその 提出書類の必須登録有無を設定することができます。

介護事業所用

| 5. 添付書類を登                             | 録する                 |                        |                              |                   |                     |        | 添付書類をアップロードしたい場合は、                                                                                            |
|---------------------------------------|---------------------|------------------------|------------------------------|-------------------|---------------------|--------|----------------------------------------------------------------------------------------------------|
| 電子申請届出システム                            | <調授 > =<br>書類7ップロート | #広入力: > #表入力 > ##<br>= | ◎13422元 ④<br>演員 (2 + 713 - 1 | 2012 % 2=         | THE OCCURAT ORIGINA | 2<br>3 | 『ファイルを選択』をクリックします。<br>「ファイル選択」画面で自分のPCに保存さ<br>れているファイルを選択します。<br>『開く』をクリックするとアップロードファ<br>イルが登録され、アップロード日時が表示さ |
| .0188                                 | 11485               | 7530-F2r(h             | 7530-198                     | >0.85             | 1242-1480-3384148   |        | 1000 豆琢され、7 7 7 日一日日初 衣小さ                                                                                     |
| · · · · · · · · · · · · · · · · · · · | (1A)                | 271674R                |                              | pitotis.          |                     |        | れます。                                                                                                    |
| > 0384/001002/002/00199               | 1181                | ファイルを選択 単形されていません      |                              | pit dealers of th | a                   |        | <b>—</b>                                                                                                    |
| 3 リービス相決会社会の収録                        | (1表)                | ファイルを提択 温沢されていません      |                              | at do ho ho ho    | e :                 |        | <b>(</b> , )                                                                                                  |
|                                       | 1141                |                        |                              | pitchicks.doc.do  |                     |        | - F                                                                                                    |
| ~~~~                                  | ~                   | ~~~~~                  | ~                            | ~                 | ~~~~                | 07     | (手項)<br>アップロードファイルは指定権者により <b>必須</b> となる<br>ァイルが予め決められております。                                                  |

出所)厚生労働省「電子申請届出システム 介護事業所向け操作ガイド 第1.1版」より一部改変 (<u>https://www.kaigokensaku.mhlw.go.jp/shinsei/pdf/manual shinsei 1 11.pdf</u> 閲覧日:令和5年6月22日) ※最新情報は上記ホームページをご確認ください。

## 申請届出サブシステムの紹介4:便利機能①

### 介護事業所用

様式情報には、事業所番号に紐づく事業所情報の自動入力や、申請者情報のコピー機能、ユーザー情報の法人名のプリセット機能等が実装されています。

通常サービスと介護予防サービスで、同じ内容の付表情報を同時に 申請する場合は、**片方のサービスに付表情報を入力すると自動的に** <u>もう一方のサービスの付表情報がコピー</u>されます

| 様式                                             | 青報を登録する                                                                                                    | <ol> <li>         ・         ・         ・</li> <li>         ・         ・</li> <li>         ・</li> <li>         ・</li></ol> |
|------------------------------------------------|----------------------------------------------------------------------------------------------------|----------------------------------------------------------------------------------------------------|
| 424-20079)<br>489<br>                          | ####£# - #0.981888\$>>9           (************************************                                                                                                    | <ul> <li>「事業所名称・所在地等を自動入力する」は事業所番号に紐づく事業所情報を自動入力することができる機能です。必要に応じてご活用ください。</li> <li>「申請者情報を以下にコピーする」は申請者に入力した内容を様式申請者にコピーすることができる機能です。必要に応じてご活用ください。</li> <li>○申請者に入力した値は様式エクセルの右上の申請者に表示されます。</li> <li>○ユーザ情報の法人名が申請者の名称にプリセットされます。</li> </ul>                                                                                                    |
| erte Alter<br>Taprites<br>Taprites<br>Taprites |                                                                                                    | 注意事項<br>○※印のある項目は <b>必須項目</b> です。                                                                                                    |
| antes                                          | Import         GPRBAD           Import         Import           Import         Import           Import         Import           Import         Import           Import         Import           Import         Import           Import         Import | 〇以下の項目は「 <b>カタカナ</b> 」もしくは「 <b>ひらがな</b> 」で入力してください。<br>『フリガナ』、『セイ』、『メイ』                                                                                                    |
| $\sim$                                         | 中国集团编奏规学院讨论十字名                                                                                                    | ○『郵便番号』は <b>半角数字3桁-(半角ハイフン)半角数字4桁</b> で入力してください。                                                                                                    |
|                                                |                                                                                                    | ○以下の項目は <b>半角</b> で入力をお願いします。<br>『電話番号』、『内線番号』、『FAX番号』、『Email』、『年月日』                                                                                                    |

出所)厚生労働省「電子申請届出システム 介護事業所向け操作ガイド 第1.1版」より一部改変 (<u>https://www.kaigokensaku.mhlw.go.jp/shinsei/pdf/manual shinsei 1 11.pdf</u> 閲覧日:令和5年6月22日) ※最新情報は上記ホームページをご確認ください。

### 申請届出サブシステムの紹介4:便利機能②

介護事業所用

### 付表情報にも事業所番号に紐づく事業所番号を自動入力できます。

| 電子中鉄道出システム<br>×4thang wood a section                                                                                                    |                                                                                                    |
|----------------------------------------------------------------------------------------------------|----------------------------------------------------------------------------------------------------|
| Garrentes<br>WHARES > BILATE > BILATE > BITEMPTERS > BITEMPTERS > BITEMPTERS = STATES                                                                              | 捕足事項<br>〇『事業所名称・所在地等を自動入力する』は事業所番号に紐づく事業所情報を<br>自動入力することができる機能です。必要に応じてご活用ください。                      |
| 記録教育<br>1、世界教員教育でなっては、内内福祉にて知道目的なな自己党員を取引することが目的です。<br>1、国営業教育業務局に知道中の(専門)・Frield-CEUTIの「不可能要用する場合」で自己手に営業務等部分相応でくたさい。<br>20、営業者については、上部の時に当時的に商業する場合を考えて対称していたさい。 | 注意事項                                                                                                 |
| 事業用名称・月台期等全自新入力する<br>1988年3月5日であ。<br>2015年8月37日                                                                                                    | ○※印のある頃日は <b>必須項目</b> です。<br>○以下の項目は「 <b>カタカナ</b> 」もしくは「 <b>ひらがな</b> 」で入力してください。<br>『フリガナ』、『セイ』、『メイ』 |
| #3%<br>70(7*)<br>where:::::::::::::::::::::::::::::::::::                                                                                                    | ○『郵便番号』は <b>半角数字3桁-(半角ハイフン)半角数字4桁</b> で入力して<br>ください。                                                 |
| Refer         Refer         No.           Apple: TTP: (                                                                                                    | ○以下の項目は <b>半角</b> で入力をお願いします。<br>『電話番号』、『内線番号』、『FAX番号』、『Email』、『年月日』                                 |

出所)厚生労働省「電子申請届出システム 介護事業所向け操作ガイド 第1.1版」より一部改変 (<u>https://www.kaigokensaku.mhlw.go.jp/shinsei/pdf/manual\_shinsei 1 11.pdf</u> 閲覧日:令和5年6月22日) ※最新情報は上記ホームページをご確認ください。

### 申請届出サブシステムの紹介4:便利機能③

介護事業所用

### 法人情報の登録画面には、同一の介護保険事業所番号で受付済みの届出内容のプレプリント機能や、 変更前に入力した内容を変更後にコピーすることができます。

| 行用採用店つ          | ATA DISTANCE IN THE PUBLIC SUCCESSION                                                                                                    | 建民業項                                                                                                    |
|-----------------|----------------------------------------------------------------------------------------------------|----------------------------------------------------------------------------------------------------|
|                 | CANS                                                                                                    | 備定于供                                                                                                    |
| a landar a land | ATTACA > CONTACT > CONTACT > (NAME: > (NAME: > (NAME: > ) (NAME: > ) (NAME: > )                                                                                                    | 〇同一の介護保険事業所番号で受付済みの届出がある場合、「変更前」の各項目                                                                                                    |
| 1 canaras       | INTER BASE BUINNING                                                                                                    | に受け済みの届出内容がプレプリントされます。                                                                                                    |
| 120203          | 14. 人民族 (11世界)上3年4月11月11月11月11月11日)                                                                                                    | (***)1187774840111077777777777777                                                                                                    |
| 8 254-14-180    | 9-09<br>- XMN/2019-07-028-0                                                                                                    | ○ 『変更前からコピーする』は変更前に入力した内容を変更後にコピーするこ                                                                                                    |
| 100 100         | and the second second se                                                                                                    | とができる機能です。必要に応じてご活用ください。                                                                                                    |
| ne 191          |                                                                                                    |                                                                                                    |
|                 | Part (start) (MAR)                                                                                                    | 注意車項                                                                                                    |
|                 | 100 UT10 UT10 UT10 UT10 UT10 UT10 UT10 U                                                                                                    | 江思学供                                                                                                    |
|                 | ten ett.                                                                                                    | ONTOTERS FARMER AND A CONTRACT AND A CONTRACT AND A |
|                 | The second second | ○以下の項目は「カダカナ」もしくは「ひらかな」で入力してくたさい。                                                                                                    |
| HER.            | Ne                                                                                                    | 『フリガナ』、『セイ』、『メイ』                                                                                                    |
| margh -         | Cables Used at                                                                                                    |                                                                                                    |
| 174(8)          |                                                                                                    |                                                                                                    |
|                 |                                                                                                    | ○『郵便番号』は半月数子3桁-(半月ハイフン)半月数子4桁で入力して                                                                                                    |
| 10.000          | M THAT I SHA                                                                                                    | ください。                                                                                                    |
|                 | A THE COMPANY AND A REAL AND A REAL AND A                                                                                                    |                                                                                                    |
|                 |                                                                                                    |                                                                                                    |
| 121             | a de la companya de la companya de la companya de la companya de la companya de la companya de la companya de l                                                                                                    | ○以下の項目は半角で入力をお願いします。                                                                                                    |
|                 | Marcolan                                                                                                    | 『雷話希日』『内線希日』『FAX希日』『Fmail』『年日日』                                                                                                    |
|                 | 12                                                                                                    | THENE SET THINKE SET THINKE SET TENDER THINKE                                                                                                    |
|                 |                                                                                                    |                                                                                                    |
| street and      |                                                                                                    |                                                                                                    |
| Contend Colors  |                                                                                                    |                                                                                                    |

#### 出所)厚生労働省「電子申請届出システム 介護事業所向け操作ガイド 第1.1版」より一部改変 (<u>https://www.kaigokensaku.mhlw.go.jp/shinsei/pdf/manual\_shinsei 1\_11.pdf</u> 閲覧日:令和5年6月22日) ※最新情報は上記ホームページをご確認<ださい。

### 申請届出サブシステムの紹介5:便利機能④

介護事業所用

「変更前と変更後で入力内容に差分がある場合には、該当箇所が黄色でハイライト表示されるため、 入力間違い等を防止できます。

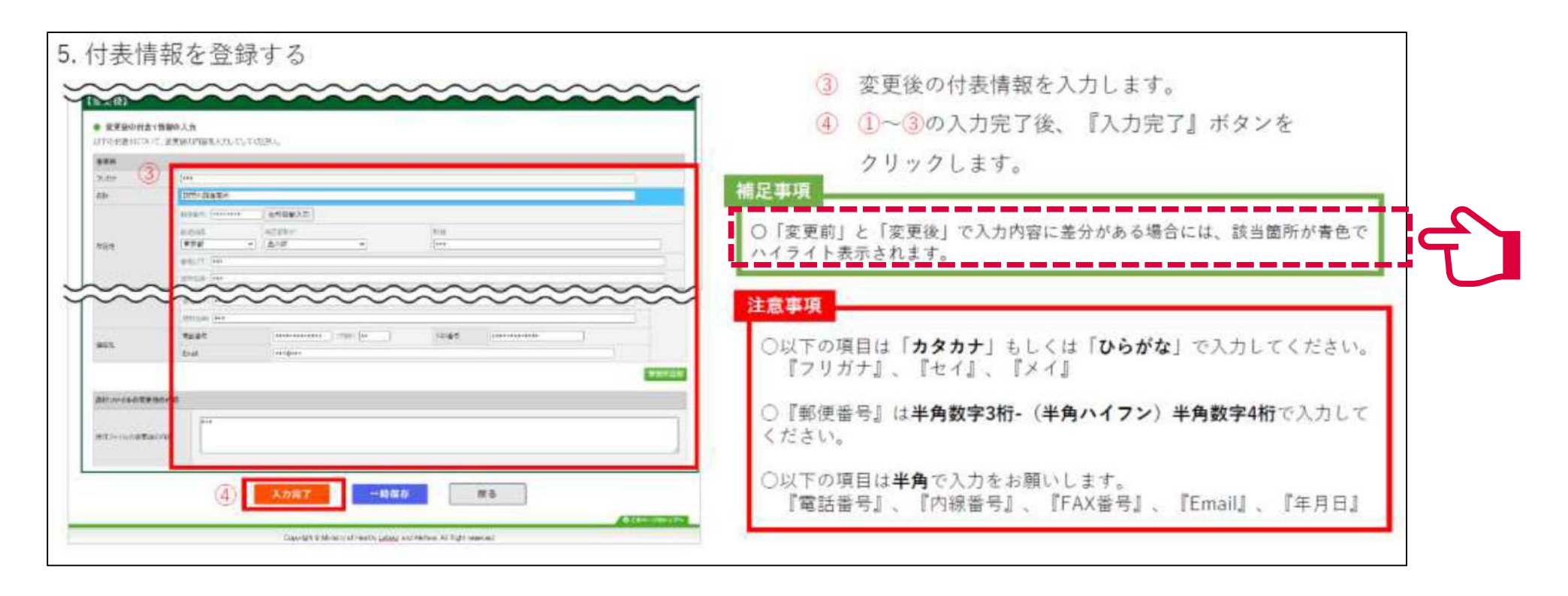

#### 出所)厚生労働省「電子申請届出システム 介護事業所向け操作ガイド 第1.1版」より一部改変

(<u>https://www.kaigokensaku.mhlw.go.jp/shinsei/pdf/manual\_shinsei 1 11.pdf</u> 閲覧日:令和5年6月22日) ※最新情報は上記ホームページをご確認ください。

### 申請届出サブシステムの紹介4:便利機能⑤

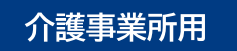

本システムでは、入力情報を申請(届出)前に保存する一時保存機能があります。

一時保存した申請(届出)情報は「申請届出状況確認」画面から確認・再編集できます。(30日間保存)

| 2535 > 16383802 | тiй              |                                     |                                 |                             |                               |              |
|-----------------|------------------|-------------------------------------|---------------------------------|-----------------------------|-------------------------------|--------------|
|                 |                  | ORAN >                              | 機式入力 > 付表)                      | (力 ) 即付書:                   | ₩7У7а-к >                     | 66.22        |
| 新規指定日           | 申請 甲請分           | 5.通野                                |                                 |                             |                               |              |
|                 | 申請先営口と           | なる物定権経営のと構成の県は                      | 0月は市区町村を運搬して「次                  | へは用いてにない。                   |                               |              |
|                 | litzenia.        | よび入力再開メニュー]                         |                                 |                             |                               |              |
|                 | 1サービス分           |                                     | 白彩合石单                           |                             |                               |              |
|                 | 2 #Rain#i#       | R                                   |                                 |                             |                               |              |
|                 | <b>新成市中</b>      | (商家してすまい)                           | *                               |                             |                               |              |
|                 | 3.申請先講祝          |                                     |                                 |                             |                               |              |
|                 | 中的元              | (観発して下きい)                           | w                               |                             |                               |              |
|                 | ※指臣権者団<br>※通行した抱 | (分が)政争市・中枢市) 「その)<br>定権者区分に同じて 標式入力 | 的の市区町村1となる場合に1<br>原面で遊送できる申請サービ | 1、物産機能資料におい<br>200種類が変更となるの | (は、該当の市区町村主で必<br>の、ご事知道多くだられ、 | す違い。てください。   |
|                 | ※車橋連用者           | Mage CLATINE REPORTE                | 105 单航行电路体                      | に通信をお願いたでしま                 | <i>a</i> .                    |              |
|                 |                  | -14                                 | 保存                              | kn.                         | メニューヘ                         |              |
|                 |                  |                                     |                                 |                             |                               | O ten-yais7n |
|                 |                  | Čo.                                 | eventer # Menter-               | ALC: NO R                   | gist-reserved.                |              |

出所)厚生労働省「電子申請届出システム」より一部改変 (<u>https://www.kaigokensaku.mhlw.go.jp/shinsei/</u> 閲覧日:令和5年6月22日)

## 申請届出サブシステムの紹介4:便利機能⑥

介護事業所用

事業所側は申請届出の状況を確認でき、「一時保存」からの再開や差し戻しからの再申請を行うことができます。

| 子申請福出シ           | ステム                                     |               |                  | + Mianto     | est kt-n       | M KCOMRM              | 18 02273H       | 1          | 検索条件を入力・選択します。                 |
|------------------|-----------------------------------------|---------------|------------------|--------------|----------------|-----------------------|-----------------|------------|--------------------------------|
| /1> #8481.(1588) |                                         |               |                  |              |                |                       |                 | (2)        | ①の入力が完了後、『検索する』をクリック           |
| 1+3355038        | <b>a</b>                                |               |                  |              |                |                       |                 |            | します。                           |
|                  | 100 100 100 100 100 100 100 100 100 100 |               |                  |              |                |                       |                 | (3)        | 該当する申請 (房中) 情報が表示されます          |
| 10000040         | 10                                      |               |                  |              |                | 1                     |                 | 3          | 政コッシャ明(旧山) 時報の改小されます。          |
| PERMIT           |                                         | 223#270031/1~ | -307(09)         |              |                |                       |                 |            |                                |
| WARENN.          |                                         |               |                  |              |                |                       |                 | 補足事項       | E .                            |
| CONTRACTOR OF    |                                         |               |                  |              |                |                       |                 |            |                                |
| 63/74            |                                         |               |                  |              |                |                       |                 | 〇申請        | (() 届出)情報を再編集する場合、「一時保存」からの再   |
| addition of a    | Aller Cartals Ca                        | and make in   | 1                |              |                |                       |                 | 開や差        | 戻しからの再申請を行うことができます。            |
| MARGE ST-83      |                                         | 3 801 State 2 | erra 🖸 em. 🛃 177 | 7            |                |                       |                 |            |                                |
| PC400354800      |                                         | -             | 2 10 mm 2 m. ett | an min       |                |                       |                 |            |                                |
|                  |                                         | 2             | 8878             | ]            |                |                       |                 | 注意事<br>〇本シ | 項<br>>ステムにログインする際に使用したGビズIDアカウ |
|                  |                                         |               |                  | <b>17</b> 79 | a (64 v) 107 a | A. F##2041            |                 | ントの        | D種類が「gBizIDプライム」の場合には、配下の      |
|                  | -                                       | +16HAT        | Martenat I marte | 87-CX 88     |                | 9366577-53<br>8 Marit | 1104.80% 2048   | ГgBia      | zIDメンバー」が作成した申請・届出情報も表示さ       |
|                  |                                         | _             | _                |              | _              | 97.6                  |                 | れます        | 。但し、「gBiziDメンハー」が作成した申請・盾      |
|                  |                                         |               |                  |              |                | - active -            | (Anternational) |            | らの 編集 んどう ごとけ プラチェイナム          |

出所)厚生労働省「電子申請届出システム 介護事業所向け操作ガイド 第1.1版」より一部改変

(<u>https://www.kaigokensaku.mhlw.go.jp/shinsei/pdf/manual\_shinsei 1 11.pdf</u> 閲覧日:令和5年6月22日) ※最新情報は上記ホームページをご確認ください。

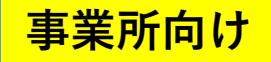

### 電子申請・届出システム 操作ガイド (事業所向け) 説明動画

操作ガイド(事業所向け)説明動画は、「操作ガイド(事業所向け)」を基に実際にシステムを利用しながら操作手順を動画で説明していま す。機能別に説明する各編と、それらをまとめた「まとめ編」がありますので適宜利用ください。。

ご利用方法

以下のリンク・QRコードから厚生労働省YouTubeチャンネルにアクセスしご視聴ください なお、電子申請・届出システムの右上ヘルプより遷移するページにもリンクが掲載されています。

https://www.youtube.com/playlist?list=PLMG33RKISnWgpWG4SSXpn8JiZsCI\_5MM5

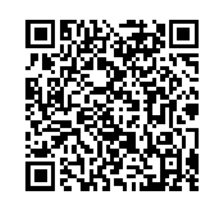

| 動画タイトル          | 説明文                                              | 時間    |
|-----------------|--------------------------------------------------|-------|
| 利用準備編           | 電子申請届出システムの機能、システムの利用に必要な設定や準備、システム上の共通操<br>作の説明 | 7:41  |
| 申請届出メニュー(共通機能)編 | トップ画面にある各種共通機能の説明                                | 6:05  |
| 新規指定申請編         | 新規指定申請提出時の操作手順の説明                                | 11:11 |
| 変更届出編           | 変更届出提出時の操作手順の説明                                  | 11:18 |
| 加算届出編           | 加算届出提出時の操作手順の説明                                  | 4:36  |
| 申請届出状況確認編       | 申請届出状況の確認の説明                                     | 14:31 |
| まとめ編            | 利用準備編~申請届出状況確認編をまとめて視聴できます。                      | 55:26 |

自治体名を記入の上ご活用ください

## 事業所向け 電子申請届出システムデモ環境ご利用にあたり

デモ環境では、共通IDを使い申請・届出の試行が可能です。機能把握や業務検討等にご活用ください。 なお、本番環境をご利用の際のログインはGビズIDが必須となります。

#### 接続について

申請届出URL: 【https://demo.kaigokensaku.mhlw.go.jp/shinsei/】
 ログインID:以下いずれかのIDをご利用ください。
 (デモ環境のログイン画面でも「ログインアカウントについて」を押下することで同様のIDとパスワードをご確認いただけます。)
 「demo1@kaigokensaku.mhlw.go.jp」
 「demo2@kaigokensaku.mhlw.go.jp」
 「demo3@kaigokensaku.mhlw.go.jp」
 パスワード: 「password」(上記ID全てと共通のパスワードです。)

#### 確認事項

・接続したページの背景が水色でページ左上の名称が「デモ電子申請届出システム」となっていることをご確認ください。 (本番環境はページ背景が白、名称が「電子申請届出システム」となっております。)

### <mark>注意点</mark>

- ・デモ環境では、全自治体が申請先として選択可能です。申請後の自治体での受付以降の処理は原則行われません。
- ・デモ用のログインアカウントは共有です。同一のログインアカウントを複数のユーザが利用可能です。
- ・同一のログインアカウントで入力された情報は相互に閲覧・利用可能です。個人情報や機密情報は入力しないでください。
- ・入力した申請届出データは毎日24時に削除します。翌日は利用できませんのでご注意意ください。
- ・申請時及び、受付時にメール送付はありません。
- ・デモ環境の仕様・操作方法について
- のお問い合わせは原則受け付けておりません。
- ・操作方法につきましては「ヘルプ」画面の操作マニュアル・操作ガイドをご参照ください。

自治体名を記入ください

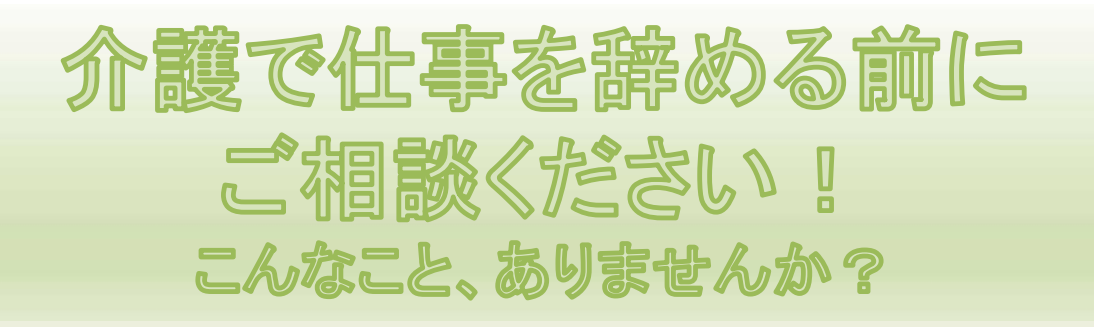

- 父親が倒れた。介護をしなければならないので仕事は 辞めるしかないのか・・・。
- ▶ 病院への付き添いで、半日仕事を休みたい。
- 介護のために年休を使い切ってしまった。何か利用できる制度があれば・・・。
- 会社に介護休業の申出をしたら、うちには制度がないので、退職するよう言われた。

仕事と介護の両立のための制度について、 まずはお気軽にご相談ください。 プライバシーを守って対応いたします。

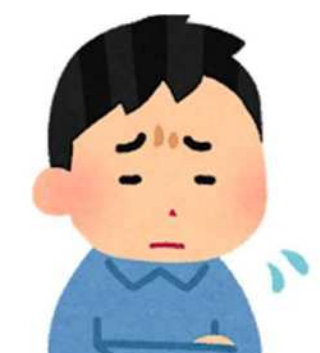

### 全国の都道府県労働局雇用環境・均等部(室)の電話番号一覧

| 受付時間 | 前8時30分~1/時15分 | (土•日•祝日•3 | キ木牛始を除く)     |      |              |      |              |
|------|---------------|-----------|--------------|------|--------------|------|--------------|
| 都道府県 | 電話番号          | 都道府県      | 電話番号         | 都道府県 | 電話番号         | 都道府県 | 電話番号         |
| 北海道  | 011-709-2715  | 東京        | 03-3512-1611 | 滋賀   | 077-523-1190 | 香 川  | 087-811-8924 |
| 青 森  | 017-734-4211  | 神奈川       | 045-211-7380 | 京 都  | 075-241-3212 | 愛 媛  | 089-935-5222 |
| 岩 手  | 019-604-3010  | 新 潟       | 025-288-3511 | 大阪   | 06-6941-8940 | 高知   | 088-885-6041 |
| 宮 城  | 022-299-8844  | 富山        | 076-432-2740 | 兵 庫  | 078-367-0820 | 福 岡  | 092-411-4894 |
| 秋田   | 018-862-6684  | 石川        | 076-265-4429 | 奈 良  | 0742-32-0210 | 佐 賀  | 0952-32-7218 |
| 山 形  | 023-624-8228  | 福 井       | 0776-22-3947 | 和歌山  | 073-488-1170 | 長 崎  | 095-801-0050 |
| 福島   | 024-536-4609  | 山梨        | 055-225-2851 | 鳥取   | 0857-29-1709 | 熊本   | 096-352-3865 |
| 茨城   | 029-277-8295  | 長 野       | 026-227-0125 | 島根   | 0852-31-1161 | 大 分  | 097-532-4025 |
| 栃木   | 028-633-2795  | 岐 阜       | 058-245-1550 | 岡山   | 086-225-2017 | 宮崎   | 0985-38-8821 |
| 群 馬  | 027-896-4739  | 静岡        | 054-252-5310 | 広島   | 082-221-9247 | 鹿児島  | 099-223-8239 |
| 埼 玉  | 048-600-6210  | 愛知        | 052-857-0312 | 山口   | 083-995-0388 | 沖 縄  | 098-868-4380 |
| 千葉   | 043-221-2307  | 三重        | 059-226-2318 | 徳島   | 088-652-2718 |      |              |

厚生労働省 都道府県労働局雇用環境・均等部(室)

平成31年2月作成 リーフレットNO.2 令和3年3月改訂
## 介護休業制度等の概要

仕事を辞めることなく、働きながら要介護状態(※1)の家族(※2)の介護等をするために、 以下の育児・介護休業法に基づく制度が利用できます。勤務先に制度がない場合でも、法 に基づいて制度を利用できます(所定労働時間短縮等の措置を除く)。

※1 要介護状態とは? 介護保険制度の要介護状態区分が要介護2以上である場合のほか、介護保険 制度の要介護認定を受けていない場合であっても2週間以上の期間にわたり 介護が必要な状態のときには対象になります。

※2 家族とは? 配偶者(事実婚を含む)、父母、子、配偶者の父母、祖父母、兄弟姉妹及び孫

| 制度                 | 概要                                                                                                    |
|--------------------|----------------------------------------------------------------------------------------------------|
| 介護休業               | 要介護状態にある対象家族1人につき通算93日まで、3回を上<br>限として分割して休業を取得することができます<br>有期契約労働者も要件を満たせば取得できます                                                     |
| 介護休暇               | 通院の付き添い、介護サービスに必要な手続きなどを行うため<br>に、年5日(対象家族が2人以上の場合は年10日)まで1日又<br>は時間単位で介護休暇を取得することができます                                              |
| 所定外労働の制限<br>(残業免除) | 介護が終了するまで、残業を免除することができます                                                                                                    |
| 時間外労働の制限           | 介護が終了するまで、1か月24時間、1年150時間を超える時<br>間外労働を制限することができます                                                                                   |
| 深夜業の制限             | 介護が終了するまで、午後10時から午前5時までの労働を制限<br>することができます                                                                                           |
| 所定労働時間短縮等の<br>措置   | 事業主は、利用開始の日から3年以上の期間で、2回以上利用<br>可能な次のいずれかの措置を講じなければなりません<br>・短時間勤務制度 ・フレックスタイム制度<br>・時差出勤の制度 ・介護費用の助成措置<br>※労働者は、措置された制度を利用することができます |
| 不利益取扱いの禁止          | 介護休業などの制度の申出や取得を理由とした解雇など不利益<br>な取扱いを禁止しています                                                                                         |
| ハラスメント防止措置         | 上司・同僚からの介護休業等を理由とする嫌がらせ等を防止す<br>る措置を講じることを事業主に義務付けています                                                                               |

◇育児・介護休業法の詳細パンフレット(育児・介護休業法のあらまし)はこちら →◇厚生労働省のホームページで「仕事と介護 両立のポイント」と検索していただくと 介護をしながら働き続けられるヒントが記載されたパンフレットもご覧いただけます。

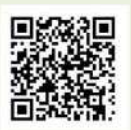

## 介護休業中の経済的支援

雇用保険の被保険者が、要介護状態にある家族を介護するために介護休業を取得した場合、 一定要件を満たせば、介護休業期間中に休業開始時賃金月額の67%の介護休業給付金が支給 されます。詳細は、最寄りのハローワークにお尋ねください。

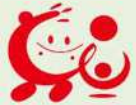